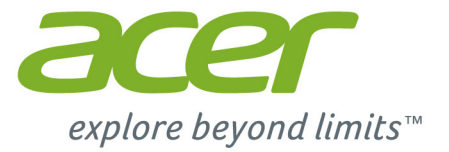

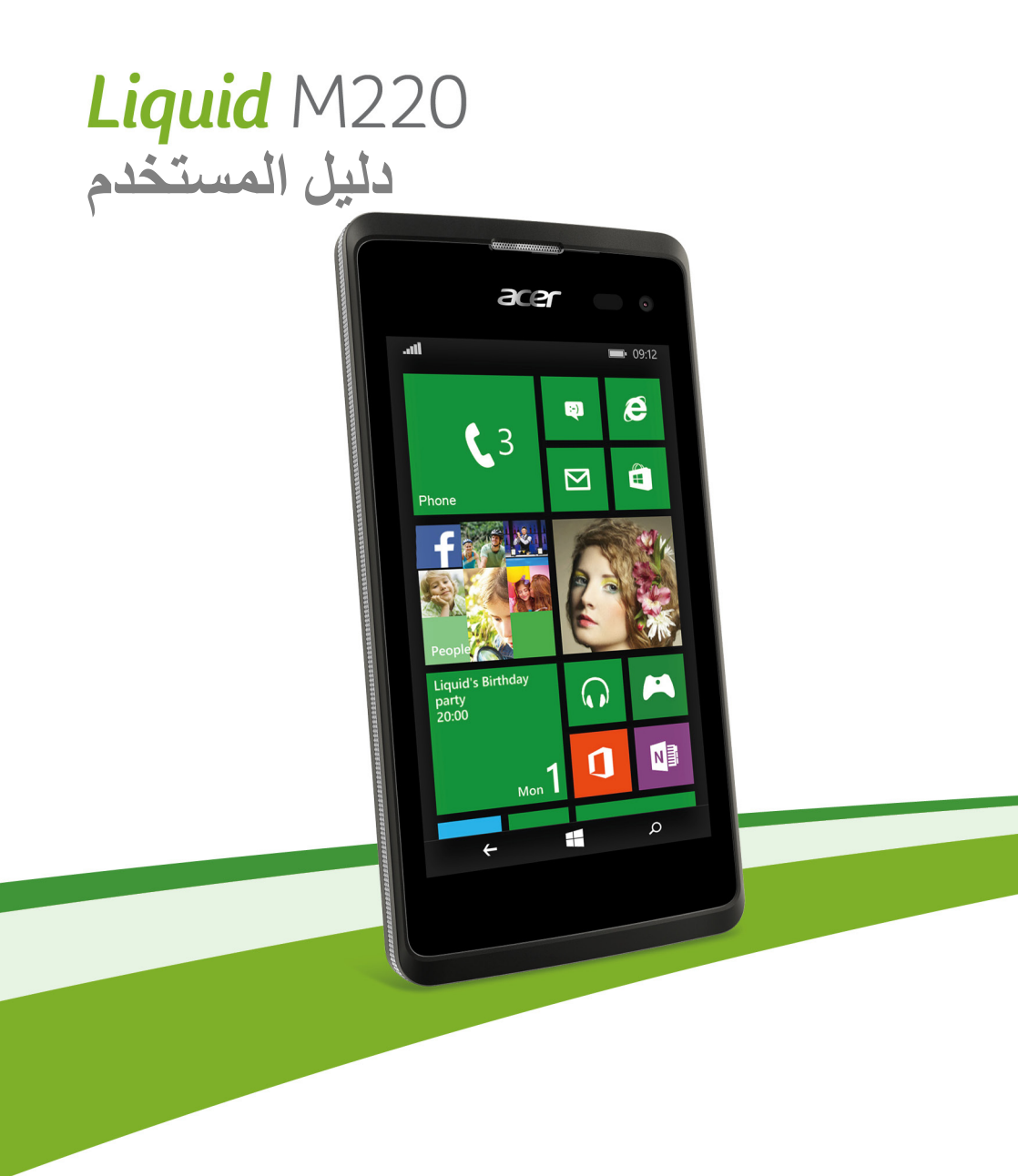

© 2015 جميع الحقوق محفوظة

دليل مستخدم Acer Liquid M220 الطراز: M220 هذا الإصدار: 04/2015

ا هام

يحتوي هذا الدليل على معلومات تتعلق بالملكية تتم حمايتها بموجب قوانين حقوق الطبع والنشر. تخضع المعلومات الواردة في هذا الدليل للتغيير دون إشعار. الصور المقدمة هاهنا تعتبر مرجعية فقط ويمكن أن تحتوي على معلومات أو مزايا لا تنطبق على الكمبيوتر الخاص بك. لا تتحمل مجموعة Acer مسؤولية الأخطاء الفنية أو التحريرية أو وجود حذف بهذا الدليل.

الهاتف الذكي Acer Liquid M220

| لموديل:    | رقم ال |
|------------|--------|
| المعىلمىل: | الرقم  |
| الشراء:    | تاريخ  |
| الشراء:    | مكان   |
|            |        |

# جدول المحتويات

#### الإعداد

| 4                             | الإعداد                                         |
|-------------------------------|-------------------------------------------------|
| 4                             | إخراج مكونات الهاتف الذكي                       |
| 4                             | التعرف على الهاتف الذكي                         |
| 4                             | عروض                                            |
| 5                             | شحن البطارية                                    |
| 6micro                        | تركيب بطاقة SIM أو SD                           |
| 8                             | تأمين بطاقة SIM                                 |
| 9                             | استخدام الهاتف الذكى                            |
| 9                             | التشغيل للمرة الأولى ي                          |
| 9                             | اِدخال رَمز PIN                                 |
| 9                             | تنشيط بطاقة SIM جديدة                           |
| 9                             | استخدام شاشة اللمس                              |
| 10                            | تأمين الهاتف الذكي                              |
| 10                            | تفعيل الماتف الذكي                              |
| 10                            | تغيير حلقيه ساسه الثامين.<br>« ۱۰ : ۱۱ .        |
| 11                            | ساسة البدع<br>اعلامت ترب الأثير علم عل          |
| ساسه، البناع                  | ريط العناصر بشاشة البدء                         |
| 12                            | المحاهر                                         |
| الياً                         | عرض التطبيقات المفتوحة                          |
| 13                            | القوائم الأضافية                                |
| 13                            | أبقو نات الحالة                                 |
| 13                            | ضبط مستوى الصبوت                                |
| 14                            | ادخال النصوص                                    |
| 14                            | ر النص المتوقع                                  |
| 15                            | أشغامن                                          |
| 15                            | استحاص                                          |
| 16                            | محور الاسحاص                                    |
| 16                            | تحرير جهة اتصال                                 |
| دء                            | ربط جهة اتصال بشاشة الب                         |
| 17                            | اجداء المكالمات                                 |
| 17                            | إ <del>جراع المناعات</del><br>قار المرام وكالوة |
| 17                            | لين إجراء محالمه<br>ابداداته ال                 |
| 17                            | إجراء الصال                                     |
| 18                            | الاتصال بر قم دولي                              |
| ات الخاص بك 18                | طلب رقم من سجل المكالم                          |
| اتصال                         | حفظ رقم متصل به بجهات                           |
| هات الاتصال الخاصة بك 19<br>م | إجراء مكالمة إلى إحدى ج                         |
| 20                            | إجابه او رفص محالمه<br>اذماء مكالمة             |
| 20                            | شاشة المكالمة المرميتية                         |
| 20                            | ساسة المحالمة الصولية<br>استخدام الماتف الذكي   |
| التي تظهر على الشاشة 20       | الوصول إلى لوحة الأرقام                         |
| 20                            | كتم صوت مكالمة                                  |
| ار 21                         | وضع المكالمة على الانتظ                         |
| ستقبل ، احد<br>ستقبل ، احد    | انصال جماعي<br>احر اء محادثة خاصة مع م          |
|                               |                                                 |

| 22                                                                                                    | المراسلة                                                                                                    |
|----------------------------------------------------------------------------------------------------|----------------------------------------------------------------------------------------------------|
| 22                                                                                                    | إنشاء رسالة جديدة                                                                                                    |
| 23                                                                                                    | الرد على الرسالة                                                                                                    |
| 23                                                                                                    | رسائل MMS                                                                                                    |
| 23                                                                                                    | ۔<br>استقبال رسائل MMS                                                                                                    |
| 24                                                                                                    | إملاء الرسائل                                                                                                    |
| 24                                                                                                    | إعدادات المر اسلة                                                                                                    |
| 24                                                                                                    | رسائل الطوارئ                                                                                                    |
| 25                                                                                                    | التنقل عبر الإنترنت                                                                                                    |
| 25                                                                                                    | تصفح الإنتر نت                                                                                                    |
| 25                                                                                                    | استُخدام المتصفح                                                                                                    |
| 26                                                                                                    | إعداد البريد الإلكتروني                                                                                                    |
| 27                                                                                                    | متجر Windows                                                                                                    |
| 27                                                                                                    | الخرائط والتنقل                                                                                                    |
| 28                                                                                                    | استخدام الخريطة                                                                                                    |
| 29                                                                                                    | استخدام الكاميرا                                                                                                    |
| 29                                                                                                    | أيقونات وإعدادات الكامير ا                                                                                                    |
| 30                                                                                                    | إعدادات الصورة                                                                                                    |
| 31                                                                                                    | إعدادات الفيديو                                                                                                    |
| 31                                                                                                    | التقاط صورة                                                                                                    |
| 31                                                                                                    | التقاط فيديو                                                                                                    |
| 31                                                                                                    | عرض الصور وملفات الفيديو                                                                                                    |
| 32                                                                                                    | الملحقات والتلميحات                                                                                                    |
| 52                                                                                                    |                                                                                                    |
| 32                                                                                                    | استخدام سماعة الرأس                                                                                                    |
| 32<br>32                                                                                                    | استخدام سماعة الرأس<br>مشاركة اتصالك بالانتر نت                                                                                                    |
| 32<br>32                                                                                                    | استخدام سماعة الرأس<br>مشاركة اتصالك بالإنترنت                                                                                                    |
| 32<br>32<br><b>34</b>                                                                                                    | استخدام سماعة الرأس<br>مشاركة اتصالك بالإنترنت<br>الفهرس                                                                                                    |
| 32<br>32<br>34                                                                                                    | استخدام سماعة الرأس<br>مشاركة اتصالك بالإنترنت<br>الفهرس<br>الأسنلة الشائعة واستكشاف الأخطاء                                                                                                    |
| 32<br>32<br>34                                                                                                    | استخدام سماعة الرأس<br>مشاركة اتصالك بالإنترنت<br>الفهرس<br>الأسنلة الشائعة واستكشاف الأخطاء<br>مصادر أخرى للمساعدة                                                                                                    |
| 32<br>32<br>34                                                                                                    | استخدام سماعة الرأس<br>مشاركة اتصالك بالإنترنت<br>الفهرس<br>الأسئلة الشائعة واستكشاف الأخطاء<br>مصادر أخرى للمساعدة                                                                                                    |
| 32<br>32<br>34<br>35<br>36<br>37                                                                                                    | استخدام سماعة الرأس<br>مشاركة اتصالك بالإنترنت<br>الأسينلة الشائعة واستكشاف الأخطاء<br>مصادر أخرى للمساعدة<br>التحذيرات والاحتياطات<br>الأدوات الطبية                                                                                                    |
| 32<br>32<br>34<br>35<br>36<br>38                                                                                                    | استخدام سماعة الرأس<br>مشاركة اتصالك بالإنترنت<br>الأهيرس<br>الأسنلة الشائعة واستكشاف الأخطاء<br>مصادر أخرى للمساعدة<br>التديرات والاحتياطات<br>المركبات                                                                                                    |
| 32<br>32<br>34<br>34<br>35<br>36<br>38<br>38<br>39                                                                                                    | استخدام سماعة الرأس<br>مشاركة اتصالك بالإنترنت<br>الأهرس<br>الأسئلة الشائعة واستكشاف الأخطاء<br>مصادر أخرى للمساعدة<br>الأدوات الطبية<br>المركبات<br>البيات التي يحتمل حدوث انفجار                                                                                                    |
| 32<br>32<br>34                                                                                                    | استخدام سماعة الرأس<br>مشاركة اتصالك بالإنترنت<br>الأهيرس<br>الأسئلة الشائعة واستكشاف الأخطاء<br>مصادر أخرى للمساعدة<br>الأدوات الطبية<br>المركبات<br>مكامات القي يحتمل حدوث انفجار<br>مكامات الطوارئ                                                                                                    |
| 32<br>32<br>34<br>35                                                                                                    | استخدام سماعة الرأس<br>مشاركة اتصالك بالإنترنت<br>الأفهرس<br>الأسئلة الشائعة واستكشاف الأخطاء<br>مصادر أخرى للمساعدة<br>الأدوات الطبية<br>المركبات<br>مكالمات الطوارئ<br>المحافية على هاتفك الذكي<br>المحافية على هاتفك الذكي                                                                                   |
| 32<br>32<br>34<br>35<br>35<br>36<br>37<br>38<br>38<br>39<br>39<br>40                                                                                                    | استخدام سماعة الرأس<br>مشاركة اتصالك بالإنترنت<br>الأسئلة الشاتعة و استكشاف الأخطاء<br>مصادر أخرى للمساعدة<br>الأدوات الطبية<br>الإدوات الطبية مي ما تفجار<br>المركبات<br>مكالمات الطواري<br>الموافظة على هاتفك الذكي<br>الموافظة                                                                               |
| 32<br>32<br>34<br>35<br>36<br>37<br>38<br>39<br>39<br>40<br>40<br>40                                                                                                    | استخدام سماعة الرأس<br>مشاركة اتصالك بالإنترنت<br>الأسئلة الشائعة و استكشاف الأخطاء<br>مصادر أخرى للمساعدة<br>الأدوات الطبية<br>الأدوات الطبية<br>المركبات.<br>المرافات<br>الموافظة على هاتفك الذكي<br>الأداء<br>عدن<br>عدن                                                                                     |
| 32<br>32<br>34<br>35<br>36<br>37<br>38<br>39<br>39<br>40<br>40                                                                                                    | استخدام سماعة الرأس<br>مشاركة اتصالك بالإنترنت<br>الفهرس<br>الأسئلة الشائعة و استكشاف الأخطاء<br>مصادر أخرى للمساعدة<br>الأدوات الطبية<br>الاردات التي يحتمل حدوث انفجار<br>المركبات<br>مكالمات الطوارئ<br>المواصفات<br>الأداء<br>و سلام متعددة<br>و سلام متعددة                                                |
| 32<br>32<br>34<br>34<br>35<br>36<br>37<br>38<br>39<br>39<br>40<br>40<br>40<br>40<br>40<br>41<br>41<br>41<br>42<br>43<br>41<br>41 | استخدام سماعة الرأس<br>مشاركة اتصالك بالإنترنت<br>الفهرس<br>الأسئلة الشائعة و استكشاف الأخطاء<br>مصادر أخرى للمساعدة<br>الأدوات الطبية<br>الأدوات الطبية<br>المركبات<br>المرافقات التي يحتمل حدوث انفجار<br>المواصفات<br>الأداء<br>المواصفات<br>ومناظ متعددة<br>ومسلام متعددة<br>مرصل USB                       |
| 32      32      34      35      36      37      38      39      40      40      40      41                                                                                                    | استخدام سماعة الرأس<br>مشاركة اتصالك بالإنترنت<br>الفهرس<br>مصادر أخرى للمساعدة<br>الأدوات الطبية<br>الأدوات الطبية<br>الإدوات التي يحتمل حدوث انفجار<br>المركبات<br>المحافظة على هاتفك الذكي<br>الأداء<br>ومناظ متعددة<br>موصل USB<br>وتالاتصال                                                                |
| 32      32      34      35      36      37      38      39      40      40      40      41      41      41                                                                                                    | استخدام سماعة الرأس<br>مشاركة اتصالك بالإنترنت<br>الفهرس<br>مصادر أخرى للمساعدة<br>الأدوات الطبية<br>الأدوات الطبية<br>الدركيات<br>الدركيات<br>المحافظة على هاتفك الذكي<br>الأداء<br>الأداء<br>وساط متعددة<br>موصل USB<br>والكمير ا<br>الكامير<br>الاتصال                                                       |
| 32      34      34      35      36      37      38      39      40      40      40      41      41      41      41      41      41      42                                                                                                    | استخدام سماعة الرأس<br>مشاركة اتصالك بالإنترنت<br>الفهرس<br>مصادر أخرى للمساعدة<br>التحذيرات والاحتياطات<br>الركيات<br>الركيات<br>المراطق على هاتفك الذكي<br>الأداء<br>الأداء<br>وساط متعددة<br>وساط متعددة<br>الاتصال<br>التصل<br>الحامير<br>موصل USB<br>الحمير<br>الحامير                                     |
| 32      32      34      34      35      36      37      38      39      40      40      40      41      41      41      42      42                                                                                                    | استخدام سماعة الرأس<br>مشاركة اتصالك بالإنترنت<br>الفهرس<br>مصادر أخرى للمساعدة<br>التحذيرات والاحتياطات<br>الركيات<br>الركيات<br>الركيات<br>المحافظة على هاتفك الذكي<br>الأداء<br>الأداء<br>وساط متعددة<br>وساط متعددة<br>التصلير<br>توسع<br>البطارية<br>الموارية                                              |
| 32      32      34      35      36      37      38      39      40      40      40      41      41      41      42      42                                                                                                    | استخدام سماعة الرأس<br>مشاركة اتصالك بالإنترنت<br>الفهرس<br>مصادر أخرى للمساعدة<br>التحذيرات والاحتياطات<br>الركيات<br>الركيات<br>الركيات<br>المحافظة على هاتفك الذكي<br>المحافظة على هاتفك الذكي<br>الأداء<br>الأداء<br>وساط متعددة<br>وساط متعددة<br>وساط متعددة<br>الإنمار<br>الإمارية<br>الوارية<br>الوارية |

# إخراج مكونات الهاتف الذكي

يأتي هاتفك الذكي الجديد معبأ في صندوق واقي. قم بحرص بفك الصندوق وإخراج المحتويات. في حالة فقد أي من العناصر التالية أو تلفها، اتصل بالتاجر على الفور:

- هاتف Acer الذكي الجديد الخاص بك
  - كابل USB
  - مهايئ التيار المتردد
    - سماعة الرأس

ملاحظة

تختلف محتويات العبوة حسب الدولة والمنطقة.

# التعرف على الهاتف الذكي

عروض

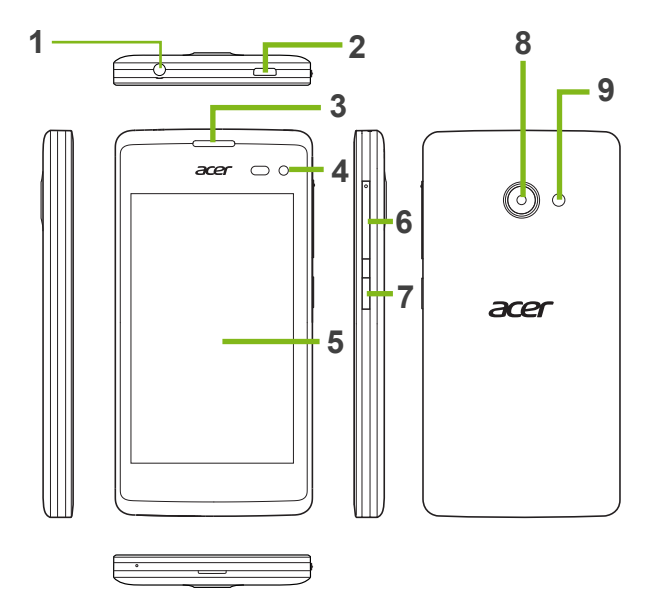

| الوصف                                                         | العنصر                 | العدد |
|---------------------------------------------------------------|------------------------|-------|
| الاتصال بسماعات رأس استريو.                                   | مقبس سماعة ر أس 3.5 مم | 1     |
| التوصيل بكابل/شاحن USB.                                       | موصل USB مصغر          | 2     |
| إخراج الصوت من هاتفك الذكي؛ مناسب لحمله على أذنك.             | مكبر صوت الهاتف الذكي  | 3     |
| استخدم للصور الذاتية ودردشة الفيديو عبر الإنترنت.             | كاميرا أمامية          | 4     |
| شاشة لمس سعوية 4 بوصة لعرض البيانات، محتوى الهاتف الذكي       | شاشة اللمس             | 5     |
| وإدخال المعلومات.                                             |                        |       |
| زيادة أو تقليل مستوى صوت المهاتف.                             | زر رفع/خفض مستوى الصوت | 6     |
| اضغط لتشغيل/إيقاف الشاشة أو أدخل وضمع السكون؛ اضبغط باستمر ار | زر الطاقة              | 7     |
| لتشغيل أو إيقاف المهاتف الذكي.                                |                        |       |
| كاميرا لالتقاط الصور ذات الدقة العالية.                       | الكامير ا              | 8     |
| فلاش LED للكاميرا.                                            | الفلاش                 | 9     |

شحن البطارية

بالنسبة للاستخدام الأولى، يتعين عليك شحن هاتفك الذكي لمدة ثمان ساعات. بعد ذلك يمكنك إعادة شحن البطارية إذا لزم الأمر.

قم بتوصيل سلك محول التيار المتردد بموصل USB المصغر الموجود على هاتفك الذكي.

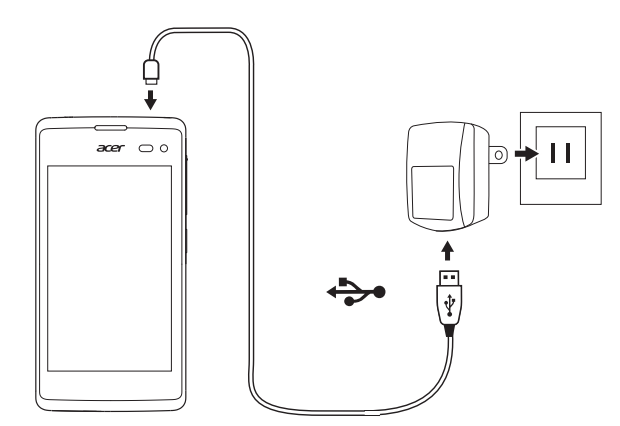

# تركيب بطاقة SIM أو microSD

للاستفادة الكاملة من قدرات الاتصال الهاتفي من هاتفك الذكي، يجب عليك تركيب بطاقة SIM. يحتوي هاتفك الذكي الجديد على العديد من حاملي بطاقات SIM؛ قم بتثبيت أي توليفة من بطاقات SIM.

بالإضافة إلى هذا، قد ترغب في زيادة مخزن هاتفك الذكي من خلال إدخال بطاقة microSD في المنفذ المصنف.

1. قم بايقاف تشغيل الهاتف الذكي عن طريق الضغط مع الاستمر ار على زر الطاقة.
 2. أدخل ظفر إصبعك في الفتحة الموجودة بأسفل الهاتف وأخرج الغطاء.

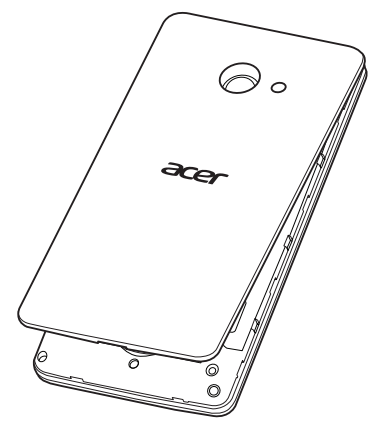

الإعداد - 7

3. أدخل بطاقة SIM أو microSD كما هو موضح.

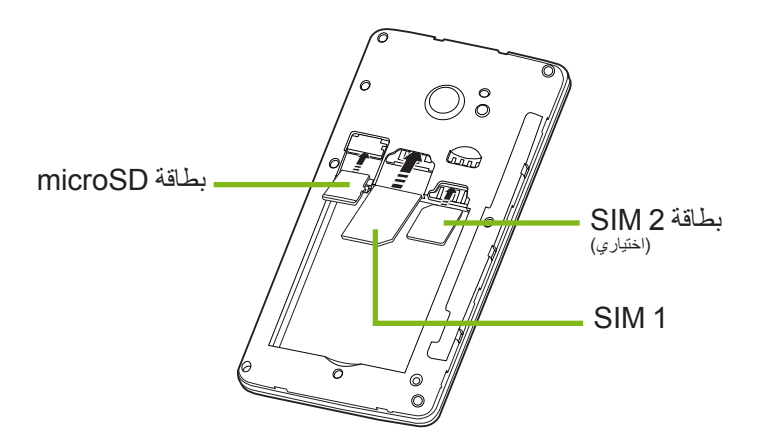

ملاحظة: قد يكون هاتفك الذكي مزودا بفتحة أو اثنين لبطاقة SIM على حسب الطراز.

4. قم بمحاذاة الموصلات الذهبية اللون على البطارية مع الموصلات الموجودة بأعلى حجيرة البطارية وأدخل البطارية.

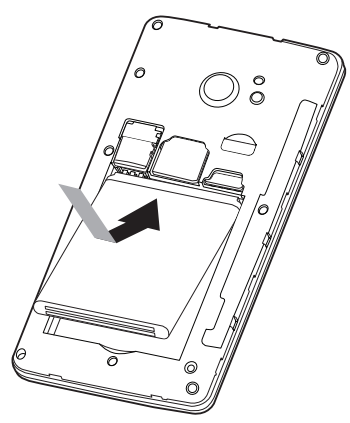

5. ضع الغطاء عن طريق محاذاة الألسنة الموجودة على الغطاء مع المنافذ الموجودة على الهاتف الذكي. اضغط برفق على الغطاء حتى يستقر في موضعه.

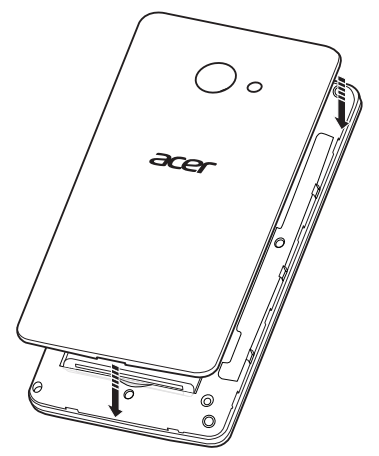

### تأمين بطاقة SIM

قد يأتي هاتفك الذكي مع تأمين بطاقة SIM، مثلاً، سيكون بمقدورك فقط استخدام بطاقة SIM التي يوفرها مشغل شبكتك.

لإلغاء تأمين SIM، اتصل بموفر شبكتك.

# استخدام الهاتف الذكي

# التشغيل للمرة الأولى

لتشغيل هاتفك الذكي للمرة الأولى، اضغط باستمرار على زر الطاقة حتى تعمل الشاشة. سوف يطلب منك بعدها تهيئة بعض الإعدادات قبل أن تتمكن من استخدام هاتفك الذكي.

اتبع التعليمات على الشاشة لإتمام الإعداد.

## ملاحظة

سوف يُطلب منك Windows ID أثناء الإعداد. يعتبر Windows ID ضرورياً لاستخدام بعض المزايا على هاتفك الذكي.

## إدخال رمز PIN

عند تركيب بطاقة SIM للمرة الأولى، فقد تحتاج إلى إدخال رمز PIN باستخدام لوحة الأرقام الموجودة على الشاشة. وفقاً للإعدادات الخاصة بك، قد يُطلب منك أيضاً إدخال رمز PIN في كل مرة تقوم فيها بتشغيل وظيفة الهاتف.

## تنشيط بطاقة SIM جديدة

إذا كنت تستخدم بطاقة SIM للمرة الأولى، فقد تطلب تنشيطاً. اتصل على مزود الشبكة الخاص بك للحصول على تفاصيل عن كيفية القيام بهذا.

# استخدام شاشبة اللمس

يستخدم هاتفك الذكي شاشة لمس لتحديد العناصر وإدخال المعلومات. استخدم إصبعك للضغط على الشاشة. ضغط: المس الشاشة مرة واحدة لفتح العناصر وتحديد الخيارات. سحب: ضع إصبعك على الشاشة واسحبه عبر الشاشة لتحديد النص والصور. الضغط باستمرار: اضغط باستمر ار على أي عنصر لرؤية قائمة من الإجراءات المتوفرة لهذا العنصر. على القائمة المنبثقة التي تظهر، اضغط على الإجراء الذي تريد تنفيذه. التنقل: للتنقل لأعلى أو أسفل الشاشة، اسحب إصبعك ببساطة لأعلى أو أسفل الشاشة في الاتجاه الذي تريد تمريره.

## تأمين الهاتف الذكي

إذا لم تكن تنوي استخدام هاتفك الذكي لفترة زمنية، اضغط برفق على زر الطاقة لتأمين الوصول. يعمل هذا على توفير الطاقة ويضمن أن هاتفك الذكي لن يستخدم أي أجهزة عن دون قصد. سيتم قفل هاتفك الذكي تلقائياً إذا لم يتم استخدامه لفترة زمنية.

تفعيل الهاتف الذكى

2:09 Wednesday March 11 إذا تم إقفال الشاشة وكان الهاتف الذكي لا يتفاعل مع أي ضعطات على الشاشة، أو زر اللوحة الأمامية، فإنها تكون مقفلة في وضع السكون. اضغط على زر الطاقة لتفعيل هاتفك الذكي. اسحب شاشة التأمين لأعلى لفتح الهاتف الذكي.

#### تغيير خلفية شاشة التأمين

يمكنك تغيير خلفية شاشة التأمين الخاصة بك إلى صورة من اختيارك. 1. افتح قائمة التطبيقات واضغط على إعدادات > شاشة التأمين > اختر الخلفية. 2. اختر المصدر الخاص بخلفيتك الجديدة: Photo أو Bing أو Facebook. 3. إذا اخترت الصورة، يمكنك الضغط على تغيير الصورة لتحديد صورة من بكرة الكاميرا أو الخلفيات المحملة مسيقاً

# 🖉 ملاحظة

إذا كانت الصورة أكبر من الحجم المسموح به. فقد يتم توجيهك لقصها. حرك المنطقة التي تريد استخدامها بمثابة الخلفية الخاصة بك في مربع القص واضغط على ⊙ .

## شاشة البدء

الشاشة الأولى التي تستخدمها بعد بدء الهاتف الذكي هي شاشة البدء. تعرض هذه الشاشة تحديد المعلومات في live tiles التي يتم تحديثها في الوقت الفعلي. اضغط على أحد الأشرطة لفتح التطبيق المتوافق أو المحور المتوافق (الرجاء الرجوع إلى انظر المحاور في الصفحة 12 لمزيد من المعلومات). تعرض الأشرطة أشياء مثل عدد الرسائل الجديدة التي تتوفر لديك، المكالمات التي لم يتم الرد عليها، ألبوم الصور الخاصة بك، و XBOX LIVE.

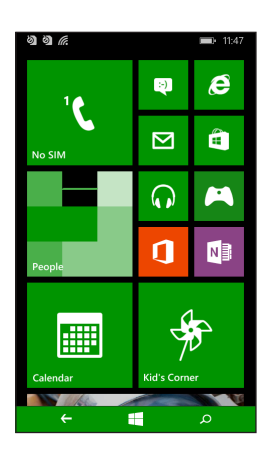

## 🖉 ملاحظة

قد يتوفر المزيد من الأشرطة بأعلى وأسفل الشاشية. اسحب إصبعك لأعلى أو لأسفل الشاشية لعرضها.

اسحب إصبعك إلى اليسار لعرض القائمة الكاملة من التطبيقات والإعدادات المتوفرة على هاتفك الذكي.

## إعادة ترتيب الأشرطة على شاشة البدء

1. اضغط باستمر ار على أي شريط حتى يطفو.
 2. اسحب الشريط حيث تريد نقله؛ اضغط على الشريط لإرسائه.

# 🖉 ملاحظة

توقف بأعلى أو أسفل الشاشة لنقل الشريط إلى شاشة البدء الممتدة.

#### ربط العناصر بشاشة البدء

يمكنك ربط العناصر بشاشة البدء، التطبيقات، الملفات، أو جهات الاتصال. سنرى أي تحديثات لجهات اتصال مرتبطة بشاشة البدء. اضغط باستمرار على العنصر لفتح قائمة واضغط على إ**ضافة إلى شاشة البدء**.

#### فك ربط شريط اضغط باستمر ار على الشريط الذي تريد فك ارتباطه، ثم اضغط على أيقونة فك الارتباط.

## المحاور

يمكنك ترتيب العناصر إلى محاور لتبسيط المهام اليومية. يوجد بعض المحاور المحددة مسبقاً التي تجمع العناصر التي تتشابه في الموضوعات، مثل محور الأشخاص. في هذا المحور، يمكنك عرض جهات الاتصال الخاصة بك، تحديثات الشبكات الاجتماعية. تشتمل المحاور المحددة مسبقاً الأخرى على:

- Office
  - الصور
- الموسيقى + الفيديو

## **عرض التطبيقات المفتوحة حالياً** اضغط باستمر ارعلى زر الخلف لعرض الصور المصغرة للتطبيقات المفتوحة حالياً. اضغط على الأيقونة للانتقال إلى التطبيق المفتوح.

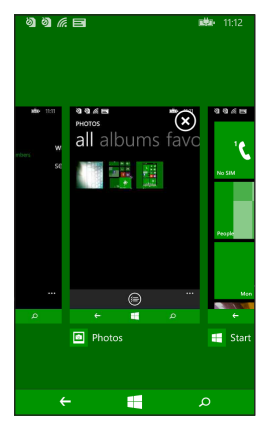

# القوائم الإضافية

تشتمل العديد من التطبيقات على قوائم إضافية يمكن الوصول إليها من خلال السحب لأعلى عندما تكون "..." مرئية بأسفل الشاشة.

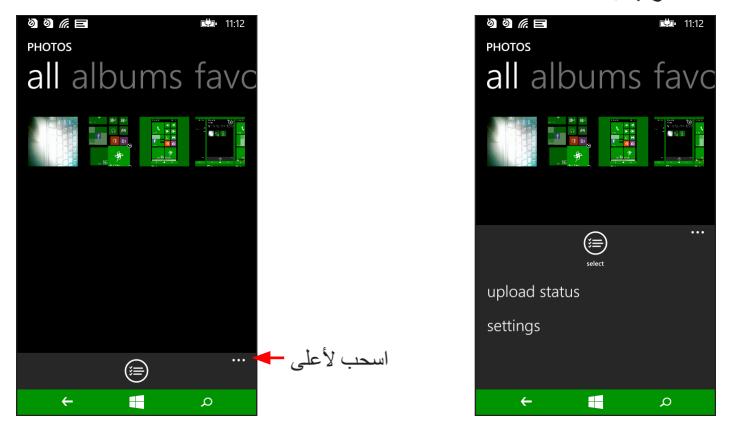

## أيقونات الحالة

تمنحك الأيقونات المرئية في شريط الحالة نظرة عامة سريعة لحالة هاتفك الذكي. لعرض شريط الحالة، اضغط بأعلى الشاشة. يختفي شريط الحالة بعد ثوان معدودة.

11:47

## ضبط مستوى الصوت

استخدم زري رفع أو خفض مستوى الصوت على جانب الهاتف الذكي لضبط مستوى الصوت. يظهر شريط مستوى الصوت بأعلى الشاشة للإشارة إلى مستوى الضبط. اسحب شريط مستوى الصوت لأسفل لضبط الإعدادات الأخرى ذات الصلة.

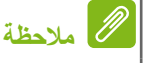

اضغط على الأيقونة التي على يمين شريط مستوى الصوت للتغيير السريع إلى الرنين أو الاهتزاز. إذا كنت ترغب في التحول إلى خيار السكون. يتعين عليك كتم صوت الاهتزاز.

### إدخال النصوص

| q١   | v e | e r  | · | t y | / 1 | u i | i c | р           |
|------|-----|------|---|-----|-----|-----|-----|-------------|
| а    | s   | d    | f | g   | h   | j   | k   | I.          |
| ↑    | z   | x    | с | v   | b   | n   | m   | $\langle X$ |
| &123 | ENG | .con | n | spa | ce  | @   |     | €           |

هذه لوحة مفاتيح QWERTY قياسية تظهر على الشاشة تتيح لك إدخال النصوص. اضغط باستمر ار على اي مفتاح لتحديد أحرف بديلة، مثل أحرف بتشديدات. اضغط على زر **123%** لرؤية الأرقام والأحرف الخاصة.

يمكنك التبديل بين العديد من لغات الإدخال بالضغط على مفتاح <sup>[™]</sup>. سوف يتغير مخطط لوحة المفاتيح تبعاً لذلك. لتحديد لغاتك المفضلة، اضغط على إ**عدادات > لوحة المفاتيح** وحدد لغات بديلة مفضلة لديك.

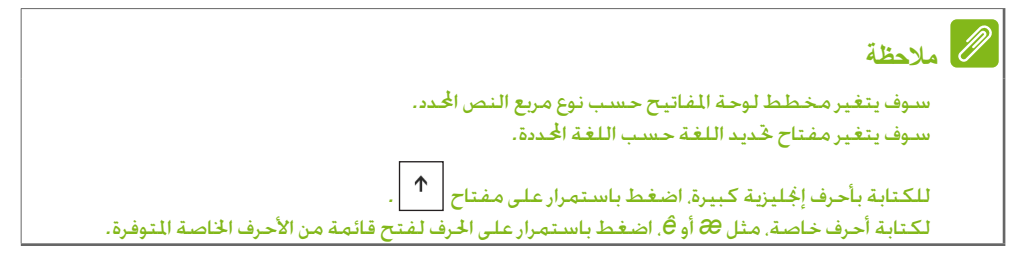

## النص المتوقع

a a *6* r#p 9:09 To: Subjects He Her Help Head В Here e r t y о q w u i р s d f g h а j. k z x c v b n m × &123 ENG 😳 space ↫ 

يوفر Windows Phone إدخال نصوص توقعي. عند الضغط على حروف كلمة معينة، يتم عرض مجموعة من الكلمات المحددة التي تواصل تسلسل الحروف التي يتم الضغط عليها، أو التي تكون قريبة الشبه بما يسمح بوجود أخطاء. تتغير قائمة الكلمات بعد كل ضغطة على مفتاح. إذا تم عرض الكلمة التي تحتاج إليها، يمكنك الضغط عليها لإدخالها في النص الخاص بك.

# أشخاص

### محور الأنتىخاص بمجرد إعداد بريد إلكتروني أو حساب Facebook على هاتفك الذكي (الرجاء انظر إعداد البريد الإلكتروني في الصفحة 26) سيتم استيراد أي جهات اتصال مخزنة لهذا الحساب على هاتفك الذكي. سوف تظهر تغذيات Windows Live وWindows لأصدقائك في محور الأشخاص تظهر صور هم في محور الصور وتغذياتك الخاصة في الشريط أنا.

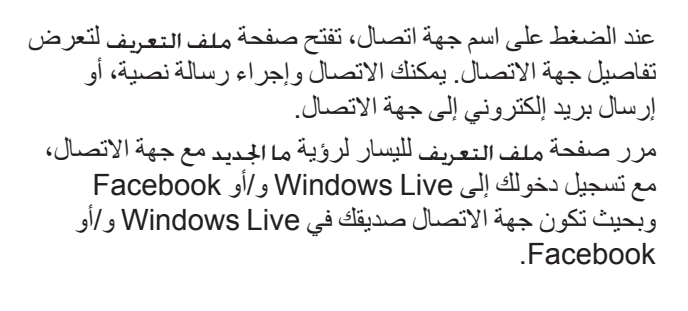

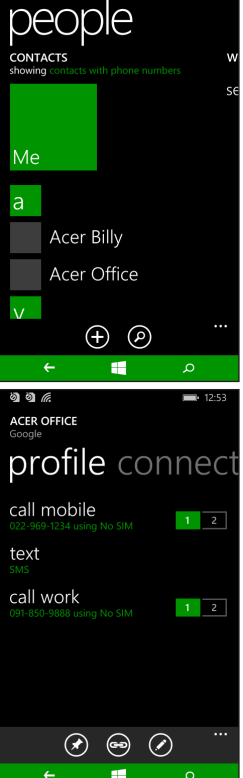

إضافة جهة اتصال افتح محور الأشخاص إلى صفحة الكل. اضغط على (1) ثم حدد حساب لجهة الاتصال الجديدة: الهاتف - حساب البريد الإلكتروني> - حساب البريد الإلكتروني> مأدخل المعلومات الخاصة بجهة الاتصال بالضغط على (1) بجوار كل حقل. - حقل الخاصة بكل فئة، ثم مرة أخرى عند الانتهاء من إدخال المعلومات الخاصة بكل فئة، ثم مرة أخرى عند الانتهاء من إدخال معلومات جهة الاتصال.

|              |           | - 12.0M |
|--------------|-----------|---------|
| NEW GOOGL    | E CONTACT |         |
|              |           |         |
|              |           |         |
|              |           |         |
|              |           |         |
| add          |           |         |
| photo        |           |         |
|              |           |         |
|              |           |         |
| Gooale       |           |         |
|              |           |         |
| Name         |           |         |
|              |           | +       |
|              |           |         |
| Mobile phone |           |         |
|              |           |         |
|              |           |         |
|              |           |         |
| ÷            |           |         |
|              |           |         |

لتعيين صورة لجهة الاتصال الخاصة بك، اضغط على إضافة صورة وحدد صورة من الألبومات، أو اضغط على أيقونة الكاميرا والتقط صورة لجهة الاتصال. يمكنك أيضاً إنشاء جهة اتصال من رقم تم الاتصال به أو استقباله بالفعل، انظر حفظ رقم متصل به بجهات اتصال في الصفحة 18.

## تحرير جهة اتصال

لتحرير جهة اتصال، افتح صفحة ملف تعريف جهة الاتصال واضغط على ﴿ سينيح لك هذا إجراء تغييرات على معلومات جهة الاتصال.

جهات اتصال مرتبطة يمكنك أن تحدد وجود العديد من الإدخالات لجهة اتصال واحدة، على سبيل المثال إدخال معين من قائمة جهات اتصال Windows Live، واحد من Facebook وآخر من Gmail. يمكنك ربط العديد من الإدخالات بحيث يمكنك عرض كل الإدخالات على صفحة ملف تعريف واحدة. اضغط على أسلام إحدى صفحات ملف التعريف ثم ابحث عن إدخالات أخرى لجهة الاتصال.

ربط جهة اتصال بشاشة البدء

إذا كنت تتصل أو تراسل واحدة أو أكثر من جهات الاتصال، يمكنك ربطها بشاشة البدء. افتح صفحة ملف تعريف جهة الاتصال واضغط على (٢).

# إجراء المكالمات

يوضح هذا الفصل كيفية إجراء المكالمات الهاتفية، ومختلف الخيارات المتاحة لك خلال مكالمتك.

# قبل إجراء مكالمة

تأكد من تشغيل وظائف الهاتف قبل إجراء مكالمة. يمكنك تأكيد حالة الهاتف من شريط الحالة.

# ملاحظة

معظم بطاقات SIM تأتي مع رمز PIN مسبق الضبط من الموفر. إذا طُلب منك إدخال رمز PIN. أدخله واضغط على موافق.

### إجراء اتصال

1. اضغط على شريط الهاتف على شاشة البدء.
 2. اضغط على ن لفتح لوحة الأرقام التي تظهر على الشاشة وأدخل الرقم الذي تريد الاتصال به.
 3. اضغط على اتصال.
 4. لانهاء المكالمة، اضغط على النهاية.

إجراء مكالمة طوارئ

يمكنك إجراء مكالمات طوارئ، حتى إذا كان هاتفك الذكي لا يحتوي على بطاقة SIM، أو إذا كانت بطاقة SIM مقفلة. 1. قم بتشغيل الهاتف و اضغط على مكالمة طوارئ على الشاشة.

أدخل رقم الطوارئ الخاص بمنطقتك.

#### له 🕓

إذا قمت بتمكين قفل الهاتف و/أو قفل SIM، ونسبت رمز الفتح أو رمز SIM PIN، لايزال يمكنك إجراء. مكالمات الطوارئ بالضغط على مكالمة طوارئ.

## الحظة

جميع شركات GSM تتعرف على الرقم 112 كرقم للطوارئ. سيؤدي هذا إلى توصيلك عادة بمشغل بمقدوره. توصيلك بخدمات الطوارئ في منطقتك. في أمريكا الشمالية. يؤدي الاتصال بالرقم 112 إلى إعادة توجيهك إلى 911. قد تكون بطاقات SIM مرفقة مع أرقام طوارئ أخرى. اتصل على موفر الشبكة الخاص بك للحصول على التفاصيل.

## الاتصال برقم دولي

ا هام

عند طلب أرقام دولية، ليست هناك حاجة لإدخال البادئة بالاتصال الدولي المباشر ('00' وما إلى ذلك) قبل أيقونة الدولة. ببساطة انقر مع الاستمرار فوق +0 على لوحة الأرقام التي تظهر على الشاشة حتى يظهر + على الشاشة.

يمكن أن تختلف أسعار المكالمات الدولية إلى حد كبير تبعاً للدولة الذي تتصل بها وموفر الشبكة. نقترح عليك مراجعة كافة أسعار المكالمات مع موفر الشبكة، لتجنب فواتير الهاتف المفرطة. إذا كنت تستخدم الهاتف الذكي في الخارج، فسوف يتم تطبيق رسوم التجوال. استشر موفر الشبكة للحصول على أسعار محددة إلى الدولة التي تزورها قبل أن تغادر التجوال.

طلب رقم من سجل المكالمات الخاص بك

يمكن عرض سجل المكالمات عبر الضغط على شريط الهاتف. فإنه يعرض المكالمات الواردة، التي تم الاتصال بها، والمكالمات الفائنة. اضغط على الرمز المجاور للرقم لفتح ملف تعريف الرقم ثم اضغط على الاتصال بالرقم أو اضغط على التالي لإرسال رسالة نصية على الرقم.

حفظ رقم متصل به بجهات اتصال

يمكنك حفظ رقم كنت قد طلبته إلى جهات الاتصال الخاصة بك لاستخدامها في المستقبل. 1. اضغط على شريط **الهاتف** لفتح سجل المكالمات، ثم اضغط على الرقم الذي تريد حفظه. 2. اضغط على () بأسفل الشاشة. سوف يُطلب منك اختيار جهة اتصال لربط الرقم بها، أو يمكنك إنشاء جهة اتصال جديدة من خلال الضغط على رمز + بأسفل الشاشة. 3. أدخل معلومات جهة الاتصال واضغط على (). إجراء مكالمة إلى إحدى جهات الاتصال الخاصة بك

يمكنك إجراء مكالمة بأحد جهات الاتصال الخاصة بك من خلال الضغط إما على شريط الهاتف أو شريط الأشخاص. • من شريط الهاتف، اضغط على ( ) بأسفل الصفحة لفتح قائمة جهات الاتصال الخاصة بك. • في محور الأشخاص ستكون جهات الاتصال الخاصة بك مرئية. 1. اضغط على جهة الاتصال التي تريد الاتصال بها لفتح بطاقة جهة الاتصال الخاصة بها. 2. اضغط على الرقم الذي تريد استخدامه للاتصال به.

إجابة أو رفض مكالمة

عندما يكون لديك مكالمة واردة، سيظهر الرقم على الشاشة. إذا كانت المكالمة واردة من جهة اتصال معينة، سيتم عرض اسم وصورة جهة الاتصال (إذا كانت متوفرة). رد أو تجاهل المكالمة، اضغط على الزر المناسب.

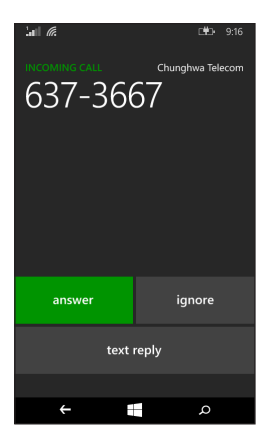

# ملاحظة

إذا كان الهاتف الذكي مقفلاً، سوف حْتاج إلى سحب شاشة القفل لأعلى قبل أن تتمكن من الرد على المكالمة. أو جَاهلها.

كتم صوت الرنين

إذا كنت تر غب في كتم صوت الرنين بدون تجاهل المكالمة:

- اضغط على زر رفع أو خفض مستوى الصوت.
  - اضغط على زر الطاقة.

#### إنهاء مكالمة

لإنهاء مكالمة، اضغط على إنهاء مكالمة من شاشة المكالمة الصوتية.

### شاشة المكالمة الصوتية

بمجرد الاتصال برقمك تظهر شاشة المكالمة الصوتية، التي تعرض الرقم/جهة الاتصال التي تتحدث معها، مدة المكالمة والأشرطة لفتح لوحة الأرقام التي تظهر على الشاشة، وضع المكالمة على الانتظار، تحويل الصوت إلى مكبر الصوت، كتم صوت المكالمة أو إضافة مكالمة أخرى (الرجاء الرجوع إلى اتصال جماعي في الصفحة 21).

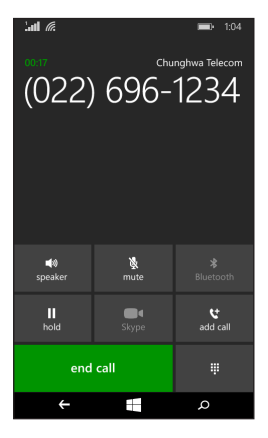

#### استخدام الهاتف الذكى

تتيح لك وظيفة الهاتف الذكي إجراء مكالمات بدون مسك هاتفك الذكي. تعتبر وظيفة تحرير الأيدي مفيدة خصوصاً للمهام المتعددة. التشيط الهاتف الذكي، اضغط على **مكبر الصوت**. اضغط على **مكبر الصوت** مرة أخرى لتعطيل الهاتف الذكي.

### الوصول إلى لوحة الأرقام التي تظهر على الشاشة

- للوصول إلى لوحة الأرقام التي تظهر على الشاشة أثناء المكالمة، اضغط على !!!
  - اضغط على !!! لإغلاق لوحة الأرقام التي تظهر على الشاشة.

كتم صوت مكالمة

لكتم صوت مكالمة، اضغط على **كتم صوت** على شاشة المكالمة الصوتية لإيقاف الميكروفون (تغير خلفية الزر اللون إلى لون محدد للإشارة إلى تنشيط كتم الصوت). اضغط على كتم الصوت مرة أخرى لتشغيل الميكروفون مرة أخرى.

وضع المكالمة على الانتظار

لوضع مكالمة على الانتظار، اضغط على انتظار. للعودة إلى المكالمة، اضغط على انتظار مرة أخرى.

#### اتصال جماعى

إذا كان لديك مكالمة واحدة في الانتظار وعلى خط آخر، يمكنك الجمع بين الاتصالين لإنشاء اتصال جماعي. بعد تأسيس المكالمة الأولى، اضغط على إ**ضافة مكالمة** للاتصال بالرقم الثاني. عند توصيل كلتا المكالمتين، اضغط على **دمج المكالمات** لبدء المكالمة الجماعية.

🖉 ملاحظة

قد حْتَاج إلى تنشيط المكالمات الجماعية على بطاقة SIM الخاصة بك. اتصل بموفر الشبكة الخاص بك للتعرف على التفاصيل.

### إجراء محادثة خاصة مع مستقبل واحد

أثناء مكالمة جماعية، يمكنك إجراء محادثة خاصة مع شخص واحد أثناء المكالمة. لا يمكن للأشخاص الآخرين سماعك حتى تدمج كل شخص مع المكالمة الجماعية. 1. أثناء مكالمة جماعية، اضغط على **خاصة**.

- 2. اضغط على اسم الشخص أو رقم الهاتف لإجراء محادثة خاصة معه. يظهر اسمه أو رقم هاتفه بالقرب من أعلى الشاشة. لن يكون بمقدور الأشخاص الآخرين على المكالمة الجماعية سماع المحادثة الخاصة بك.
  - .3 اضغط على دمج المكالمات لدمج الأشخاص الآخرين مرة أخرى وتابع المكالمة الجماعية.
    - .4 اضغط على إنهاء مكالمة لإنهاء المكالمة الجماعية وتعليقها.

# المر اسلة

يوضح هذا الفصل كيفية إعداد واستخدام وظائف المراسلة بهاتفك الذكي. يمكن الوصول إلى رسائل SMS و MMS عن طريق مراسلة. تقوم المراسلة تلقائياً بترتيب الرسائل المستلمة والمرسلة إلى محادثات حسب اسم جهة الاتصال أو رقم الهاتف. للوصول إلى المر اسلة، اضغط على علامة المر إسلة على شاشة البدء.

إنشاء رسالة جديدة

يمكنك استخدام هاتفك الذكي لإنشاء رسائل SMS و MMS. اضغط على + لإنشاء رسالة جديدة. أدخل مستقبل واحد أو أكثر استخدم فاصلة منقوطة للفصل بين المستقبلين:

- أدخل رقم الهاتف مباشرة.
- أدخل اسم جهة الاتصال. عند إدخال الأحر ف، سبقوم هاتفك الذكي. باقتراح جهات الاتصال
- اضغط على 🕀 على يمين حقل المستلم لفتح قائمة جهات الاتصال الخاصة بك واضغط على جهة اتصال معينة لإرسال الرسالة إليها.

1 2 QWERTYUIOF ASDFGHJKL ↑ Z X C V B N M  $\langle X |$ 123 ENG ; Space @ . 

> بمجرد إدخال المستلم، أدخل رسالتك في مربع النص المسمى اكتب رسالة. اضغط على () لفتح الأليومات حتى يمكنك إرفاق صورة وتحويل الرسالة إلى رسالة MMS. اضغط على أيقونة الكاميرا لفتح الكاميرا والتقط صورة. اضغط على (=) لار سال الرسالة.

# **ا** ملاحظة

قد تصل الرسائل النصية القصيرة (SMS) إلى 160 حرفاً. إذا كانت رسالتك أطول من 160 حرفاً. سيتم إرسالها كرسائل مرتبطة متعددة. سيتم ربط معظم الهواتف تلقائياً بالرسائل المرتبطة لتمثل المستقبل برسالة طويلة فردية، ولكن، بعض الهواتف القديمة لا تتوفر فيها هذه الإمكانية.

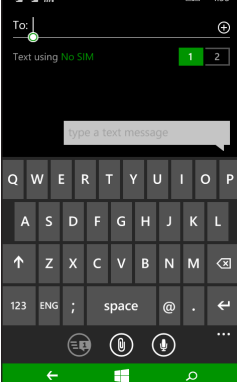

# الرد على الرسالة

عند وصول رسالة نصية جديدة يقوم الهاتف الذكي بتشغيل صوت. يظهر ملخص للرسالة ومعلومات المرسل بشكل مختصر في شريط الحالة. اضغط على المراسلة على شاشة البدء لفتح قائمة الرسائل. للرد على رسالة SMS أو MMS، افتح الرسالة من قائمة الرسائل وأدخل نصك في مربع النص باسم اكتب رسالة نصية.

# رسائل MMS

تشبه رسائل MMS الرسائل النصية ولكن أيضاً يسمح لك بإرفاق ملفات الوسائط المتعددة مثل الصور ومقاطع الصوت أو الفيديو. كل رسالة MMS يمكن أن تصل إلى 300 كيلو بايت في الحجم.

# الملاحظة

يكن لهاتفك الذكى استقبال رسائل MMS مع مرفقات الصورة. الفيديو أو الصوت. ولكن. يكنك فقط إرفاق صورة برسالة MMS عند الإرسال. ختاج إلى إعداد ملف تعريف MMS قبل أن تتمكن من إرسال رسائل MMS. وعادة. سوف يقوم هاتفك الذكى بإعداد الملف الشخصي بالنسبة لك بناء على المعلومات التي تم استردادها من المزود.

## استقبال رسائل MMS

عند وصول رسالة MMS جديدة، يظهر رمز رسالة في الجزء العلوي من الشاشة ويتم عرض رسالة إعلام.

- 1. افتح مر اسلة لعرض ملخص للرسالة.
- 2. اضغط على تحميل لتحميل محتوى الرسالة.

قد يتم تحصيل رسوم منك لتحميل محتوى الرسالة، وخاصة إذا كنت تتجول. يرجى الاتصال بالمزود إذا كان لديك أي أسئلة.

Alberton
 Alberton
 Alberton
 Alberton
 Alberton
 Alberton
 Alberton
 Alberton
 Alberton
 Alberton
 Alberton
 Alberton
 Alberton
 Alberton
 Alberton
 Alberton
 Alberton
 Alberton
 Alberton
 Alberton
 Alberton
 Alberton
 Alberton
 Alberton
 Alberton
 Alberton
 Alberton
 Alberton
 Alberton
 Alberton
 Alberton
 Alberton
 Alberton
 Alberton
 Alberton
 Alberton
 Alberton
 Alberton
 Alberton
 Alberton
 Alberton
 Alberton
 Alberton
 Alberton
 Alberton
 Alberton
 Alberton
 Alberton
 Alberton
 Alberton
 Alberton
 Alberton
 Alberton
 Alberton
 Alberton
 Alberton
 Alberton
 Alberton
 Alberton
 Alberton
 Alberton
 Alberton
 Alberton
 Alberton
 Alberton
 Alberton
 Alberton
 Alberton
 Alberton
 Alberton
 Alberton
 Alberton
 Alberton
 Alberton
 Alberton
 Alberton
 Alberton
 Alberton
 Alberton
 Alberton
 Alberton
 Alberton
 Alberton
 Alberton
 Alberton
 Alberton
 Alberton
 Alberton
 Alberton
 Alberton
 Alberton
 Alberton
 Alberton
 Alberton
 Alberton
 Alberton
 Alberton
 Alberton
 Alberton
 Alberton
 Alberton
 Alberton
 Alberton
 Alberton
 Alberton
 Alberton
 Alberton
 Alberton
 Alberton
 Alberton
 Alberton
 Alberton
 Alberton
 Alberton
 Alberton
 Alberton
 Alberton
 Alberton
 Alberton
 Alberton
 Alberton
 Alberton
 Alberton
 Alberton
 Alberton
 Alberton
 Alberton
 Alberton
 Alberton
 Alberton
 Alberton
 Alberton
 Alberton
 Alberton
 Alberton
 Alberton
 Alberton
 Alberton
 Alberton
 Alberton
 Alberton
 Alberton
 Alberton
 Alberton
 Alberton
 Alberton
 Alberton
 Alberton
 Alberton
 Alberton
 Alberton
 Alberton
 Alberton
 Alberton
 Alberton
 Alberton
 Alberton

يمكن أن يستغرق التحميل وقتا طويلا. وهذا يتوقف على نوعية الاتصال. إذا قمت بالرد أو فتح تطبيق آخر. سيتم إيقاف التحميل.

3. اضغط على الرسالة لعرض المحتوى.

4. للرد على الرسالة، أدخل النص الخاص بك في المربع المسمى اكتب رسالة نصية واضغط على على السيتم إرسال الردود النصية البسيطة كرسائل SMS. إذا كنت ترغب في إرفاق ملف معين، اضغط على (10 لإرفاق ملف كما هو موضح في إنشاء رسالة جديدة في الصفحة 22.

## إملاء الرسائل

يتيح لك هاتفك الذكي إملاء محتوى الرسالة. 1. أدخل المستقبل(المستقبلين) كما هو موضح في إنشاء رسالة جديدة في الصفحة 22. 2. اضغط على <sup>(1)</sup> وانطق رسالتك. سوف يستخدم الهاتف الذكي تقنية التعرف على الصوت لتحويل الكلمات المنطوقة إلى نص. 3. راجع النص واضغط على <sup>(2</sup>) لإرسال الرسالة.

# 🖉 ملاحظة

تتأثر تقنية التعرف على الصوت باللهجات وأنماط التحدث الشخصية. من المهم مراجعة النص بدقة قبل إرسال الرسالة لتجنب سوء الفهم والارتباك.

### إعدادات المراسلة

يمكنك ضبط بعض الإعدادات بخصوص المراسلة. اضغط على شريط المراسلة ثم اسحب أيقونة "..." لأعلى؛ اضغط على إعدادات. هذا يمكنك تمكين أو تعطيل تأكيد إرسال SMS أو النص الجماعي بالضغط على أداة التمرير المناسبة.

> النص الجماعي يؤدي هذا تلقائياً إلى تجميع الرسائل النصية حسب المرسل.

#### رسائل الطوارئ

يمكنك تمكين أو تعطيل استقبال رسائل الطوارئ، كما هي معروفة أيضاً باسم تنبيهات Amber. الإعداد الافتراضي للاستقبال هو كل التنبيهات.

# التنقل عبر الإنترنت

# تصفح الإنترنت

لتصفح الإنترنت مع هاتفك الذكي، يجب أن تكون متصلاً بشبكة بيانات أو شبكة لاسلكية.

### استخدام المتصفح

اضغط على شريط Internet Explorer على شاشة البدء النصفح. لفتح موقع ويب جديد، اضغط على مربع العنوان الموجود بأسفل الصفحة. أدخل العنوان باستخدام لوحة المفاتيح واضغط على <.

لعرض سجل التصفح الخاص بك، العلامات المرجعية أو المواقع التي يتم زيارتها بشكل متكرر، اسحب لأعلى القائمة باستخدام أيقونة "..." على طول مربع العنوان.

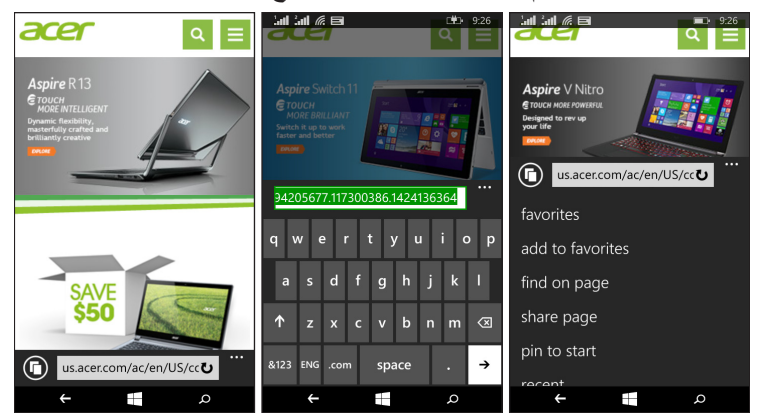

يمكنك فتح العديد من الصفحات. عند فتح صفحة، اضغط على الأيقونة على يسار مربع العنوان. سيعرض هذا الصور المصغرة لكل علامات التبويب المفتوحة. اضغط على () لفتح علامة تبويب جديدة. يمكنك تكبير أو تصغير الصفحات باستخدام إجراء ضغط.

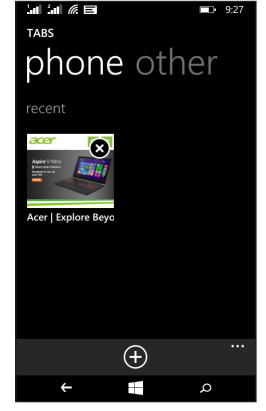

اضغط باستمر ار على أي عنصر على صفحة ما لفتح قائمة سياق تسرد الإجراءات المتوفرة لهذا العنصر.

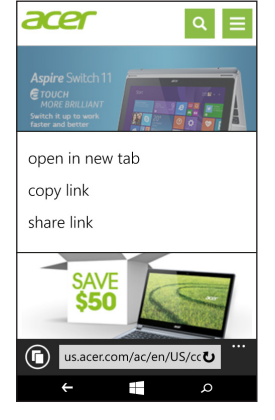

# إعداد البريد الإلكتروني

| tari tari  |                                | <b>■</b> :• 10:32 |
|------------|--------------------------------|-------------------|
| ADD A      | N ACCOUNT                      |                   |
|            |                                |                   |
|            | Microsoft accour               | t<br>d OneDrive   |
| E          | xchange<br>xchange, Office 365 |                   |
| <b>2</b> ! | Yahoo! Mail                    |                   |
| $\square$  | Google                         |                   |
| M          | Cloud                          |                   |
|            | other account                  |                   |
| Ç a        | advanced setup                 |                   |
|            | ÷ 📲                            | م                 |

يمكنك هاتفك الذكي من الوصول إلى بريدك الإلكتروني. يمكن إعداد أكثر موفري خدمة الإنترنت شيوعاً خلال خطوات سهلة وقليلة. اضغط على **البريد الإلكتروني** على شاشة البدء لبدء التشغيل. حدد موفر خدمة البريد الإلكتروني واضغط على **تسجيل الدخول**. أدخل عنوان البريد الإلكتروني وكلمة المرور خاصتك. إذا كان موفر البريد الإلكتروني غير مدرج بالقائمة، اضغط على إعداد متقدم، وأدخل عنوان بريدك الإلكتروني، كلمة المرور، ومعلومات أخرى مطلوبة. اضغط على التالي لإنهاء عملية الإعداد.

# متجر Windows

# ملاحظة

قد لا يتوفر Windows Store في كل الدول والمناطق. يتعين أن يتوفر لديك Windows ID معداً ونشطاً على هاتفك الذكي قبل أن تتمكن من استخدام Windows Store. سيتم مطالبتك لإعداد أو تسجيل الدخول إلى حسابك(حساباتك) في المرة الأولى التي تستخدم فيها Windows Store.

اضغط على شريط المتجر على شاشة البدء. هنا يمكنك الحصول على مجموعة متنوعة من البر امج المصافة والتطبيقات لتحسين وظيفة هاتفك الذكي.

يمكنك التصفح حسب الفئة أو الضغط على أيقونة البحث للبحث عن تطبيق معين.

بمجرد تحديد أي تطبيق، اضغط على زر تجربة، أو شراء أو تثبيت لتنزيل وتثبيت التطبيق.

## الخرائط والتنقل

# ملاحظة

لا حُتوي خرائط Google على معلومات حول كل موقع.

يمكنك الحصول على تعليمات سهلة التتبع باستخدام Bing Maps، عرض حالات مرور واقعية والتنقل باستخدام تعليمات قيادة منطوقة دورية مع التنقل، عرض أماكن تواجد أصدقائك والأماكن المفضلة والشركات المحلية.

اضغط على الخرائط من قائمة التطبيقات.

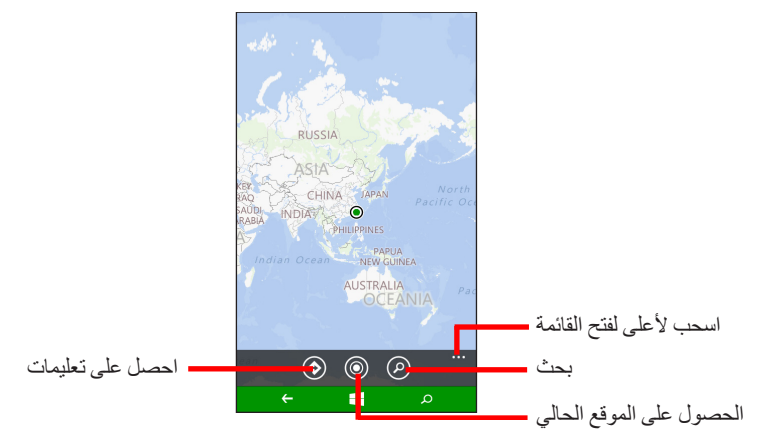

# استخدام الخريطة

اضغط على رمز الخرائط في قائمة التطبيقات. اسحب الخريطة بإصبعك لتصفح الخريطة. يمكنك التكبير أو التصغير باستخدام إجراء ضغط، أو الضغط مرتين على موقع ما على الخريطة لتكبير الموقع.

🖉 ملاحظة

لا تتوفر كل مستويات التكبير والتصغير بالنسبة لكل المواقع.

# استخدام الكاميرا

يتميز هاتفك الذكي بوجود كاميرتين رقميتين، واحدة محمولة على الجانب الخلفي والأخرى على الجانب الأمامي. سوف يأخذك هذا القسم خلال جميع الخطوات اللازمة لالتقاط الصور وملفات الفيديو باستخدام هاتفك الذكي.

لتنشيط الكامير 1، افتح قائمة التطبيقات واضبغط على الكامير 1.

أيقونات وإعدادات الكاميرا

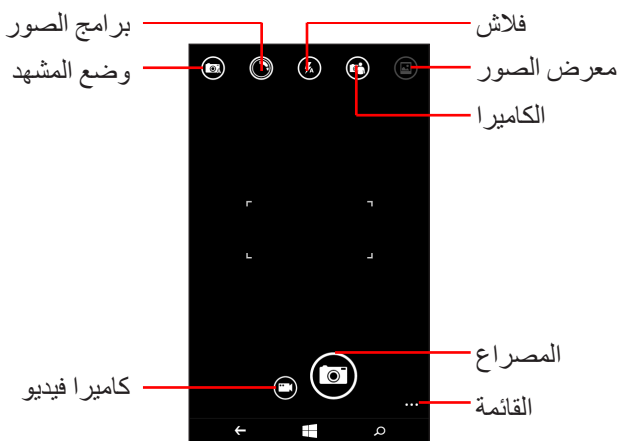

في نافذة الكاميرا، تسمح لك الأيقونات الموجودة بأعلى الشاشة تحديد وضع شاشة، تطبيق التأثيرات عبر تطبيقات برامج الصور، تشغيل أو إيقاف الفلاش، التبديل بين الكاميرات الأمامية والخلفية، وفتح المعرض لرؤية الصور التي قمت بالتقاطها. تتيح لك الأيقونات الموجودة بأسفل الشاشة التقاط صورة، التغيير إلى وظيفة كاميرا الفيديو وفتح قائمة . بالخيارات.

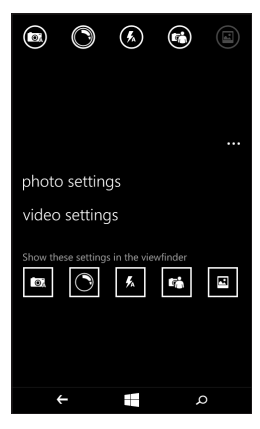

بمجرد فتح صورة في المعرض، تظهر قائمة بأسفل الشاشة توفر خيارات وظيفتها:

- مشاركة... الصورة عبر Facebook، أو Messaging أو OneNote.
  - تحرير الصورة.
  - حذف الصورة.
  - إضافة الصورة إلى تفضيلاتك.

إعدادات الصورة

اضغط على الأيقونة إعدادات بالجانب السفلي الأيمن من الشاشة لفتح قائمة إعدادات الصورة. يمكنك هنا ضبط الإعدادات لملاءمة احتياجاتك.

- الفلاش: تشغيل أو إيقاف تشغيل الفلاش.
- النقر لالتقاط صورة: تشغيل أو إيقاف تشغيل الميزة. إذا تم تشغيل الميزة، يمكنك الضغط في أي مكان على الشاشة لالتقاط الصورة بشكل فوري. إذا تم إيقاف الصورة، اضغط في أي مكان على الشاشة للتركيز على هذا الجزء من الشاشة؛ سوف تحتاج إلى الضغط على أيقونة المصراع لالتقاط الصورة.
  - الدقة: اضبط دقة الصور التي تلتقطها.
  - وضع المشهد: قم بتغيير الإعدادات للتأكد من التقاط الكامير الأفضل صورة للمشهد الحالي.
    - · ISO: اضبط مستوى ISO.
    - تعويض التعريض: اختر ما إذا كنت تريد الكامير ا أن تكون تحت أو فوق التعريض.

- موازنة اللون الأبيض: ضبط توازن الأبيض للحصول على أفضل إعادة إنتاج للون بخصوص البيئات ذات الإضاءة المختلفة.
  - التأثير: تطبيق تأثير لتغيير الصورة.

إعدادات الفيديق

اضغط على الأيقونة إعدادات بالجانب السفلي الأيمن من الشاشة لفتح قائمة إعدادات الفيديو . يمكنك هنا ضبط الإعدادات لملاءمة احتياجاتك.

- ضوء التصوير بالفيديو: قم بتشغيل أو إيقاف تشغيل ضوء LED أثناء تصوير فيديو.
  - الدقة: اضبط دقة ملفات الفيديو التي تلتقطها.

## التقاط صورة

1. تأكد من ضبط المعاملات الموضحة أعلاه.
 2. ضع إطار أحول موضوعك وقم بتثبيت هاتفك الذكي.
 3. اضغط على أيقونة المصراع لالتقاط الصورة.

## التقاط فيديق

### عرض الصور وملفات الفيديو

بعد التقاط صورتك أو ملف الفيديو، يتم حفظه تلقائياً. بمجرد التقاط صورة أو فيديو، يمكنك عرضه بالضغط على علامة **الصورة** على شاشة البدء. مرر خلال التجميعات للعثور على العنصر الذي تريد عرضه. اضغط على الصورة المصغرة لعرض الملف. الملحقات والتلميحات

يوضح هذا الفصل كيفية استخدام الملحقات مع هاتفك الذكي، بالإضافة إلى تقديم تلميحات مفيدة عند استخدام هاتفك الذكي.

# استخدام سماعة الرأس

يأتي مع هاتفك الذكي سماعة رأس مع ميكروفون داخلي للاستخدام بدون الأيدي عند إجراء مكالمات. لاستخدام سماعة الرأس، قم بتوصيلها بمقبس سماعة رأس مقاس 3.5 بالهاتف الذكي. عند توصيل سماعة الرأس، يتم توجيه كامل الصوت إلى سماعة الرأس، ويتم إيقاف تشغيل مكبرات الصوت.

- للرد على مكالمة واردة، اضغط على الزر الموجود على الميكروفون.
- اضبط مستوى الصوت باستخدام مفاتيح رفع/خفض مستوى الصوت الموجودة على الهاتف الذكي.
  - قم بإنهاء المكالمة بالضغط على الزر على الميكروفون مرة أخرى.
    يمكنك أيضاً استخدام سماعة رأس Bluetooth لإجراء واستبقال المكالمات.

# مشاركة اتصالك بالإنترنت

يدعم هاتفك الذكي مشاركة اتصال الإنترنت مع عدد يصل إلى خمسة عملاء أو أجهزة كمبيوتر. يمكنك ضبط اسم الاتصال وكلمة مرور اختيارية للسرية (مستخدماً WPA2). اضغط على إعدادات > مشاركة عبر الإنترنت، ثم اضغط على أداة التمرير التي بجور مشاركة.

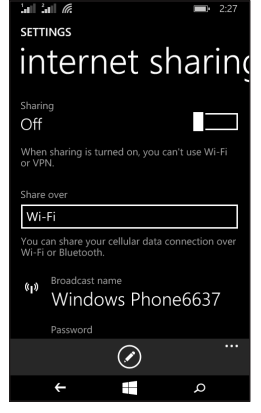

يتم توضيح لك كلمة المرور واسم نقطة الوصول للهاتف الذكي (AP SSID التي ستستخدمها أجهزة أخرى للاتصال).

# ملاحظة

مشاركة الإنترنت وشبكة Wi-Fi لا يعملان سوياً. إذاتم تمكين اتصال Wi-Fi. وقمت بتشغيل مشاركة الإنترنت. سيتم إنهاء اتصال Wi-Fi.

# ا هام

لا تسمح بعض المزودين والدول باستخدام هاتف ذكي كمودم عبر الشبكات الخلوية. برجاء مراجعة الموفر الخاص بك قبل محاولة القيام بذلك.

# ا لفهر س

# الأسئلة الشائعة واستكشاف الأخطاء وإصلاحها

يسرد هذا القسم الأسئلة الشائعة التي قد تطرح أثناء استخدام هاتفك الذكي، ويوفر إجابات وحلول سهلة على هذه الأسئلة.

| المجال                             | سىۋال                                                           | اقتراحات                                                                                                    |
|------------------------------------|-----------------------------------------------------------------|----------------------------------------------------------------------------------------------------|
| الصوت                              | لماذا لا يصدر صوت<br>من الجهاز ؟                                | إذا تم توصيل سماعة الرأس بالجهاز ، يتم إيقاف<br>تشغيل مكبر الصوت تلقائياً. افصل سماعة الرأس.<br>تأكد أن إعداد مستوى صوت الجهاز غير موضوع<br>على وضع كتم الصوت.<br>تأكد أن عنصر التحكم في مستوى الصوت ليس في<br>أدنى مستوياته. |
|                                    | لماذا لا أستطيع عرض<br>ملفات الصور الخاصة<br>بي؟                | يبدو أنك تحاول استعراض صورة غير مدعومة.<br>انظر وسانط متعددة في الصفحة 40.                                                                                                    |
| ملفات الوسائط<br>المتعددة          | لماذا لا أستطيع عرض<br>ملفات الفيديو الخاصنة<br>بي؟             | يبدو أنك تحاول عرض ملف فيديو غير مدعوم.<br>انظر وسائط متعددة في الصفحة 40.                                                                                                    |
|                                    | لماذا لا أستطيع تشغيل<br>ملفات الموسيقي<br>الخاصة بي؟           | يبدو أنك تحاول تشغيل ملف غير مدعوم.<br>انظر وسائط متعددة في الصفحة 40.                                                                                                    |
| معلومات النظام<br>والأداء الخاص به | كيف يمكنني فحص<br>إصدار نظام التشغيل<br>بجهازي؟                 | اضغط على إ <b>عدادات &gt; معلومات الجهاز</b> للتحقق من<br>إصدار نظام التشغيل (رقم البناء) ومعلومات أخرى<br>حول الأجهزة والبرامج.                                                                                              |
| الطاقة                             | لا أتمكن من تشغيل<br>الجهاز .                                   | قد تكون طاقة البطارية قد استنفذت. إعادة شحن<br>الجهاز. انظر شحن البطارية في الصفحة 5 لمزيد من<br>المعلومات.                                                                                                    |
| مخزن داخلي                         | المخزن الداخلي المتوفر<br>لجهازي ممتلئ أو<br>أوشك على الامتلاء. | الغ تثبيت التطبيقات لزيادة المخزن المتوفر .                                                                                                    |

| اقتراحات                                                                                                    | سىۋال                                                    | المجال  |
|----------------------------------------------------------------------------------------------------|----------------------------------------------------------|---------|
| من الطبيعي ارتفاع حرارة الهاتف عند الشحن. عند<br>انتهاء الشحن، سوف تعود إلى درجة حرارتها<br>الطبيعية.<br>من الطبيعي أيضاً أن ترتفع حرارة الهاتف أثناء<br>الاستخدام لفترات طويلة، كمشاهدة فيديو أو إجراء<br>محادثة هاتفية طويلة. | ترتفع حرارة الهاتف<br>عند شحن أو إجراء<br>مكالمات طويلة. | الحرارة |

# مصادر أخرى للمساعدة

| ارجع إلى                        | للحصول على معلومات عن           |
|---------------------------------|---------------------------------|
| www.acer.com<br>mobile.acer.com | معلومات محدثة بخصوص هاتفك الذكي |
| www.acer.com/support            | استعلامات بخصوص الخدمة          |

# التحذيرات والاحتياطات

- تجنب استخدام المنتج بالقرب من مصادر المياه.
- تجنب وضع هذا المنتج على منضدة أو حامل أو عربة غير مستقرة. إذا سقط المنتج فإنه قد يتلف تماماً.
- تم تزويد المنتج بالفتحات والفوهات من أجل التهوية لضمان الحصول على عملية تشغيل قوية ويعتمد عليها للمنتج ولحمايته من التعرض للسخونة الزائدة. يجب عدم سد أو تغطية هذه الفتحات. يجب عدم سد الفتحات من خلال وضع المنتج على سرير أو أريكة أو سجادة أو أي سطح مماثل. يجب عدم وضع هذا المنتج بالقرب من أو فوق مشع حراري أو مبادل حراري أو ضمن خزانة ما لم يتم توفير وسيلة تهوية ملائمة.
- لا تقم مطلقاً بدفع أي أغراض من أي نوع داخل المنتج من خلال فتحات الخزانة أو الهيكل لأنها قد تلامس بعض الموصلات ذات الجهد الكهربائي الخطر أو تؤدي إلى قصر في دارات بعض المكونات ما يؤدي إلى حدوث حريق أو التعرض لصدمة كهربائية. لا تسكب أي سائل على المنتج أو داخله.
- لتجنب تعرض المكونات الداخلية للتلف ومنع تسرب البطارية، تجنب وضع المنتج فوق سطح يتعرض للاهتزاز.
- لا تستخدم أبداً هذا المنتج عند الاشتراك في أنشطة رياضية، تمرينات رياضية أو في أي بيئة اهتزازية التي قد تسبب قطع أو تلف قصير، وحتى مخاطر انفجار من الجزء الخلفي للبطارية.

#### <u>حماية السمع لديك</u>

## لحماية حاسة السمع لديك، اتبع هذه التعليمات. • قم بزيادة مستوى الصوت تدريجياً حتى تسمع بشكل واضح ومريح. • لا تقم بزيادة مستوى الصوت بعد أن نتعود أذناك عليه.

- لا تستمع إلى الموسيقى عالية الصوت لفتر ات طويلة.
- لا تقم بزيادة مستوى الصوت لحجب أية ضوضاء محيطة.
- قم بخفض مستوى الصوت إذا لم تستطع سماع الأفر اد الذين يتحدثون بالقرب منك.

#### معلومات الأمان الإضافية

قد يحتوي الجهاز ومرفقاته على قطع صغيرة. قم بحفظها بعيداً عن متناول الأطفال.

# 🚺 هام

لأسباب تتعلق بالأمان، قم بإيقاف جميع أدوات إرسال اللاسلكي أو الراديو عند استخدام هاتفك الذكي في الظروف التالية. هذه الأدوات قد تشتمل ولكن لا تقتصر على: أداة شبكة الاتصال المحلية اللاسلكية (WLAN)، Bluetooth و/أو الأجهزة الخلوية.

تذكر اتباع أي لوائح خاصة معمول بها في أي منطقة، وقم دائما بإيقاف الأداة الخاصة بك حينما يحظر استخدامها أو حين قد تتسبب في حدوث تداخل أو خطر. استخدم الأداة فقط في أوضاع التشغيل الطبيعية الخاصة بها. ولكي تقوم الأداة بإرسال ملفات البيانات أو الرسائل، فهي تحتاج إلى اتصال عالي الجودة بالشبكة. وفي بعض الحالات، قد يتعطل إرسال ملفات البيانات أو الرسائل حتى يتوفر مثل هذا الاتصال. تأكد من اتباع تعليمات مسافة الفصل المذكورة أعلاه حتى يتم الإرسال. تحتوى الأداة على بعض القطع المغناطيسية. قد تنجذب المواد المعدنية للأداة، كما أن الأشخاص ذوي المساعدات السمعية يجب عليهم عدم وضع الأداة بالقرب من الأدن ذات المساعدة السمعية. لا تضع بطاقات الائتمان أو أي أوساط تخزين مغناطيسية بالقرب من الأداة، لأن المعلومات المخزنة عليهم قد تتعرض للمسح.

### الأدوات الطبية

قد يتداخل تشغيل معدات إرسال الراديو من بينها الهواتف اللاسلكية مع الأداء الوظيفي للأدوات الطبية التي لا تخضع للحماية الكافية. استشر طبيب أو مصنع الأداة الطبية لتحديد ما إذا كانت الأدوات محمية حماية كافية ضد طاقة التردد اللاسلكي أو إذا كانت لديك أي أسئلة. قم بإيقاف جهازك في منشآت الرعاية الطبية حين تكون اللوائح الموجودة في هذه المناطق ترشدك لفعل ذلك. قد تستخدم المستشفيات أو منشآت الرعاية الطبية معدات قد تكون حساسة لإرسالات التردد اللاسلكي الخارجية.

**أجهزة ضبط النبض.** يوصي مصنعو أجهزة ضبط النبض الحافظ على مسافة فصل 15.3 سم (6 بوصات) كحد أدنى بين الأدوات اللاسلكية وجهاز ضبط النبض لتجنب التداخل مع جهاز ضبط النبض. وتأتى هذه التوصيات متسقة مع البحث المستقل والتوصيات الصادرة عن بحث التقنية اللاسلكية. كما ينبغي على الأشخاص أصحاب أجهزة ضبط النبض فعل ما يلي:

- ابق الأداة دائماً على بُعد أكبر من 15.3 سم (6 بوصات) من جهاز ضبط النبض.
- لا تحمل الجهاز بالقرب من جهاز ضبط النبض عند تشغيل الجهاز. في حالة الاشتباه في التشويش، أوقف تشغيل الجهاز فوراً وانقله.

**المساعدات السمعية.** هناك بعض الأدوات اللاسلكية الرقمية التي تتداخل مع بعض المساعدات السمعية. إذا حدث تداخل، استشر مزود الخدمة.

#### المركبات

قد توثر إشارات التردد اللاسلكي على الأنظمة الإلكترونية غير المركبة بصورة صحيحة أو غير محمية بشكل مناسب في السيارات مثل أنظمة حقن الوقود وأنظمة الكبح الإلكترونية لمنع الانز لاق (منع الانز لاق) والأنظمة الإلكترونية للتحكم في السرعة وأنظمة أكياس الهواء. لمزيد من المعلومات، اتصل بمصنع سيارتك أو أي جهاز قد تم إضافته أو ممثله. يجب أن يتولى الأفراد المؤهلون فقط صيانة الأداة أو تركيبها في السيارة. التركيب أو الصيانة بشكل خاطئ قد يتسمان بالخطورة وقد يبطلان أي ضمان قد ينطبق على الأداة. افحص بشكل دوري للتأكد أن أي جهاز لاسلكي في سيارتك مثبت ويعمل بصورة صحيحة. لا تخزن أو تحمل السوائل القابلة للاشتعال أو الغازات أو المواد القابلة للانفجار في نفس الحجرة التي تتواجد بها الأداة أو مكوناته أو مرفقاتها. بالنسبة للعربات المزودة بكيس هوائي، تذكر أن أكياس الهواء تنتفخ بقدر كبير من القوة. لا تضع الأشياء بما فيها الأجهزة اللاسلكية ألى سلكية المحمولة في المنطقة أعلى كيس الهواء أو في منطقة انتشار كيس الهواء. إذا كانت الأجهزة اللاسلكية المحمولة في المنطقة أعلى كيس الهواء أو في منطقة انتشار كيس الهواء. إذا كانت الأجهزة اللاسلكية المحمولة في المنطقة أعلى كيس الهواء أو في منطقة انتشار كيس الهواء. إذا كانت الأجهزة اللاسلكية المحمولة في المنطقة أعلى كيس الهواء أو في منطقة انتشار كيس الهواء. إذا كانت الأجهزة اللاسلكية ألمركبة أو المحمولة في المنطقة أعلى كيس الهواء أو في منطقة انتشار كيس الهواء. إذا كانت الأجهزة اللاسلكية أداتك الخاصة أثناء تواجدك في الطائرة. قم بإيقاف الأداة قبل استقلال الطائرة. إن استخدام أداتك الخاصة أثناء قواجدك في الطائرة. قم بإيقاف الأداة قبل استقلال الطائرة. إن استخدام أداتك والخاصة ألناء تواجدك في الطائرة. قم بإيقاف الأداة قبل استقلال الطائرة المائرة المائلة الاسلكي وقد يكون غير قانونيا.

#### البيئات التى يحتمل حدوث انفجار بها

قم بإيقاف أداتك الخاصة في أي منطقة ذات بيئة يحتمل حدوث انفجار بها واتبع جميع اللافتات والتعليمات. تشتمل البيئات التي يحتمل حدوث انفجار بها على المناطق التي تنصح بها دائما بإيقاف محرك سيارتك. فحدوث شرر في مثل هذه المناطق قد يحدث انفجارًا مما يتسبب في إصابة جسدية أو حتى في الوفاة. قم بإيقاف الأداة في مناطق التزود بالوقود مثل مضخات الغاز في محطات الخدمة. لاحظ التقييدات على استخدام أجهزة الراديو في مستودعات الوقود ومناطق التخزين والتوزيع والمصانع الكيميائية وحين تكون عمليات التفجير قيد الحدوث. وعادة وليس دائماً ما يتم وضع علامات مميزة على المناطق ذات البيئة التفجيرية. وتشتمل تلك المناطق على الطابق السفلي من المراكب ومنشآت النقل والتخزين الكيميائي والعربات التي تستخدم غاز النفط المسال (مثل البروبان والبيوتان) وكذلك المناطق التي يحتوي الهواء بها على مواد كيميائية أو جسيمات مثل الحبيات والغبار والمساحيق المعدنية.

اتبع القيود المحددة على الاستخدام. لا تستخدم الجهاز عند وجود انفجار.

# مكالمات الطوارئ

# ا هام

تعمل الهواتف اللاسلكية بما فيها هذا الجهاز باستخدام الإشارات اللاسلكية والشبكات اللاسلكية والشبكات الأرضية والوظائف التي يقوم المستخدم ببرمجتها للعمل. وبسبب ذلك فلا يمكن حماية الاتصالات في كافة الظروف. يجب أن لا تعتمد مطلقاً على الجهاز اللاسلكي لإجراء الاتصالات الضرورية مثل المكالمات الطبية.

في حالة استخدام عدد من المزايا المحددة فقد تكون في حاجة أولاً إلى إيقاف تلك المزايا قبل إجراء مكالمة الطوارئ. استعن بهذا الدليل أو مزود الخدمة للتعرف على مزيد من المعلومات. عند إجراء مكالمة الطوارئ، قدم كل المعلومات الضرورية بدقة ما أمكن. قد يكون الجهاز اللاسلكي الوسيلة الوحيدة للتواصل وقت الحادثة. فلا تنهى المكالمة حتى يتم التصريح لك بذلك.

# المحافظة على هاتفك الذكي

- 1. احرص على عدم خدش الشاشة الخاصة بهاتفك الذكي. حافظ على نظافة الشاشة. عند العمل مع هاتفك الذكي، استخدم إصبعك أو ظافر إصبعك. لا تستخدم أبداً قلم حقيقي أو قلم رصاص أو أي مادة حادة أخرى على سطح الشاشة.
- 2. لا تعرض هاتفك الذكي للمطر أو الرطوبة. لا تسمح بدخول الماء إلى الدائرة الكهربية من خلال أزرار اللوحة الأمامية أو منافذ التوسيع. بشكل عام، تعامل مع هاتف محمول أو جهاز إلكتروني صغير آخر.
- 3. احرص على عدم إسقاط هاتفك الذكي أو تعريضه لأي تأثير قوي. لا تضع هاتفك الذكي في جيبك الخلفي.
- 4. لا تعرض هاتفك الذكي لدرجات الحرارة المرتفعة. على سبيل المثال، لا تترك هاتفك الذكي على لوحة القياس الأمامية في السيارة في يوم حار أو عندما تكون درجات الحرارة أقل من درجة التجميد. أيضاً، أبعده عن مصادر الحرارة ومصادر أخرى للحرارة.
  - 5. **لا تستخدم** أو تخزن هاتفك الذكي في أي مكان مترب أو رطب أو مبال.
- 6. استخدم قطعة قماش ناعمة ورطبة لتنظيف هاتفك الذكي. إذا أصبح سطح الشاشة متسحًا، نظفه بقطعة قماش ناعمة مرطبة بمحلول تنظيف نوافذ ممزوج.
  - 7. لا تضغط على الشاشة بقوة، وإلا يمكن أن تتصدع الشاشة.

## المواصفات

# ملاحظة

تختلف المواصفات حسب المنطقة والتكوين.

#### الأداء

- معالج ثنائي مقاس 1.2 جيجاهرتز
  - ذاكرة النظام:
- 512 جيجابايت أو 1 جيجابايت فيما يخص RAM (اعتمادًا على الطراز)
  - 4 جيجابايت أو 8 جيجابايت فيما يخص ROM (اعتمادًا على الطراز)
    - نظام التشغيل Windows 8.1\*

\* للحصول على معلومات محدثة حول نظام التشغيل، الرجاء الرجوع إلى www.acer.com.

#### عرض

- 4 شاشة TFT موديل LCD مقاس بوصة، شاشة لمس توسعية
  - مستوى دقة 800 x 480

#### وسائط متعددة

دعم التنسيقات:

| تنسيقات                                                                              | النوع         |
|--------------------------------------------------------------------------------------|---------------|
| JPEG و BMP و BMP                                                                     | الصورة        |
| MP3 و AAC LC و AAC و AAC و FLAC و Vorbis و Vorbis و FLAC و<br>WAVE و MIDI            | تشغيل الصوت   |
| AAC LC و AMR و AAC و AAC و FLAC و Vorbis و FLAC و FLAC و Vorbis و WAVE و WAVE و WAVE | نغمة الرنين   |
| H.263 وH.264 وMPEG4                                                                  | تسجيل الفيديو |
| H.263 وH.264 وMPEG4 وVP8                                                             | تشغيل الفيديو |

### موصل USB

- موصل USB مصغر
  - عميل USB
- تیار طاقة متناوب (5 فولت، 0.5 أمبیر)

#### الاتصال

- البلوتوث 4.0
- IEEE 802.11b/g/n •
- 850 GSM / 900 / 850 GSM ميجاهرتز
  - \*WCDMA/HSPA •
- SKU 1: 900 هیرتز (B8) / 2100 هیرتز (B1)
- 2 SKU : هيرتز (B5) / 1900 هيرتز (B2)
- SKU 3: 850 هيرتز (B5) / 1700 هيرتز (AWS B4)
  - EDGE/GPRS/HSPA+
    - GPS •

\* يعتمد التردد على الموديل.

#### الكاميرا

- کامیر ا خلفیة مقاس 5 میجابکسل
  - تركيز تلقائي
  - فلاش LED
  - کامیر ا أمامیة 2 ملیون بکسل
    - تركيز ثابت

#### توسيع

منفذ بطاقة ذاكرة microSD (حتى 32 جيجابايت)

# البطارية

1300 ميللي أمبير بطارية أيون ليثيوم (غير قابلة للاستبدال)

# 🖉 ملاحظة

سوف يعتمد طول عملية البطارية على استهلاك الطاقة الذي يعتمد على استخدام مصدر النظام. على سبيل المثال. استخدام الضوء الخلفي والتطبيقات التي تتطلب طاقة إلى تقليل عمر البطارية بين عمليات الشحن.

#### الأبعاد

| 124.9 مم             | الارتفاع |
|----------------------|----------|
| 64.6 مم              | العرض    |
| 9.57 مم              | السماكة  |
| 120 جم (مع البطارية) | الوزن    |

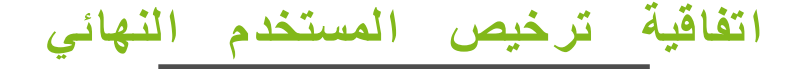

هام - يرجى الإطلاع على ما يلي بعناية: يعد اتفاق ترخيص المستخدم النهائي هذا («الاتفاق») اتفاقًا قانونيًا بينك (فردًا أو كيانًا واحدًا) وبين شركة ACER وشركاتها الفرعية («ACER») لهذا البرنامج (المقدم من ACER أو مورديها أو جهات الترخيص التابعة لها) المرفق مع هذا الاتفاق، بما في ذلك جميع الوسائط ذات الصلة والمواد المطبوعة والتوثيق الإلكتروني للمستخدم الذي يحمل شعار («البرنامج»). ولا يقصد تضمين الاتفاقات ذات الصلة بأي منتج أخر أو موضوع ولا ينبغي تضمينها. وعند تثبيت البرنامج ا جزء منه، فإنك توافق على الالتزام بشروط وقيود هذا الاتفاق. وفي حالة عدم موافقتك على جميع شروط وأحكام هذا الاتفاق عملية التثبيت واحذف فورًا جميع الملفات المثبتة من جهازك.

وإذا لم تكن لديك نسخة صالحة من هذا البرنامج، فإنه لا يحق لك نثبيت أو نسخ أو استخدام هذا البرنامج، وليس لك أي وجه من الحقوق بموجب هذا الاتفاق.

هذا البرنامج يخضع لحماية قانون حقوق الطبع والنشر الدولية والأمريكية وغيرها من قوانين ومعاهدات الملكية الفكرية. البرنامج مرخص وليس مباع.

#### منح الرخصة

تمنحك Acer الحقوق التالية غير الحصرية وغير القابلة للنقل فيما يخص البرنامج. يمكنك بموجب هذا الاتفاق: 1. تثبيت واستخدام البرنامج على هاتف واحد فقط. يلزم وجود رخصة لكل هاتف سيستخدم فيه البرنامج على حدة.

- ٤. قم بعمل نسخة واحدة من البر نامج كنسخة احتياطية؛
- قم بطباعة أي وثائق إلكترونية مرفقة مع البرنامج شريطة تسلمك لهذه الوثائق إلكترونيًا.

#### الضوابط

لا يجوز لك:

- استخدام أو نسخ البرنامج إلا على النحو الوارد في هذا الاتفاق؛
  - استئجار أو تأجير البرنامج لأي طرف ثالث؛
  - تعديل البرنامج أو تحويله أو ترجمته كله أو بعضه؛
- استرجاع البرنامج أو تفكيكه أو فصله أو إنشاء أعمال منبثقة على أساس البرنامج؛
- دمج البرنامج مع أي برنامج آخر أو تعديل البرنامج إلا للاستخدام الشخصي فقط؛ و
- 6. عمل أكثر من رخصة أو ما يشابه ذلك من إتاحة البرنامج لأطراف ثالثة إلا بعد تقديم إخطار كتابي إلى Acer ونقل البرنامج جملة واحدة إلى طرف ثالث طالما أنك لا تحتفظ بأي نسخ من البرنامج ويكون هذا الطرف الثالث قد وافق على بنود هذا الاتفاق.
  - تقل حقوقك بموجب هذا الاتفاق إلى أي أطراف ثالثة.
- 8. تصدير البرنامج بما يتعارض مع قوانين وتنظيمات التصدير المتبعة أو (1) بيع أو تصدير أو إعادة تصدير أو نقل أو تشعيب أو تفكيك البيانات التقنية أو التخلص من البرنامج أو أي برنامج لشخص محظور أو كيان أو وجهة بما في ذلك على سبيل المثال لا الحصر كوبا وإيران وكوريا الشمالية والسودان وسوريا، أو (2) استخدام البرنامج بأي شكل محظور بالقوانين والتنظيمات المتبعة الحصر كوبا وإيران وكوريا الشمالية والسودان وسوريا، أو (2) استخدام البرنامج بأي شكل محظور أو كيان أو مجهة بما في ذلك على سبيل المثال لا الحصر كوبا وإيران وكوريا الشمالية والسودان وسوريا، أو (2) استخدام البرنامج بأي شكل محظور بالقوانين والتنظيمات المتبعة بالولايات المتعادة.

#### خدمات الدعم

لا تلتزم Acer بتوفير الدعم التقني وغيره من أوجه الدعم لهذا البرنامج.

#### تحديث ACER المباشر

يحتوي هذا البرنامج على عناصر تمكن من استخدام خدمة تحديث Acer المباشرة التي تتيح تحديث مثّل هذه البر امج تلقائيًا حيث تحميلها وتثبيتها على هاتفك. وبتثبيت البرنامج، فإنك توافق على أنه يجوز لشركة Acer (أو جهات الترخيص التابعة لها) القيام بالفحص التلقائي لإصدار هذا البرنامج الذي تستخدمه على هاتفك، وتقديم تحديث لهذا البرنامج حيث يمكن تحميله تلقائيًا على هاتفك.

#### الملكية وحقوق الطبع والنشر

يبقى سند وحقوق الملكية وحقوق الملكية الفكرية بالبر امج وجميع إصدار اته لصالح شركة Acer أو مورديها أو جهات الترخيص (كلما كان قابلا للتطبيق). كما لن تحصل أو لا يجوز لك أن تحصل على أي منفعة بالبرنامج (بما في ذلك أي تعديلات أو نسخ قمت بها أو مقدمة لك) أو أي حقوق ملكية فكرية ذات صلة. كما أن سند الملكية أو الحقوق ذات الصلة فيما يتعلق بالمضمون الذي يتم التوصل إليه من خلال البرنامج هو بمثابة ملكية لصاحب هذا المحتوى، ويمكن حمايته بموجب القانون المعمول به. ولا يمنحك هذا الترخيص أي حق في هذا المحتوى. ومن ثمّ، فإنك توافق على عدم إزالة أي إشعارات بحق المؤلف أو خاصة بملكية البرنامج؛
 إصدار جميع هذه الإشعارات على أي نسخ مصرح بها تنتجها؛ و

. بذل أقصى الجهود للحيلولة دون القيام بأي نسخ غير مصرح به للبرنامج.

#### العلامات التجارية

لا يمنحك هذا الاتفاق أي حق فيما يتعلق بأي علامات تجارية أو علامات خدمة لشركة Acer أو مورديها أو جهات الترخيص.

#### شروط الضمانات

إلى أقصى حد يسمح به القانون، تطن شركة ACER وموز عيها وجهات الترخيص المقدمين لهذا البرنامج «كما هو» عدم مسؤوليتهم عن الضمانات والشروط الأخرى، سواء كانت صريحة أو ضمنية أو قانونية، بما في ذلك على سبيل المثال لا الحصر أي ضمانات ضمنية أو رسوم أو شروط قابلة للتسويق، تناسب غرض معين، أو دقة أو نتائج أو جهد مبذولة أو الخلو من الفير وسات أو عدم الإهمال وجميع ما يتعلق بالبرنامج وتقديم أو عدم تقديم خدمات الدعم. كما أنه ليس هناك أي ضمان أو شروط ملكية أو تمتع تام أو حيازة تامة تتع التعدي على البرنامج.

إلى أقصى حد يسمح به القانون، لا تتحمل شركة ACER أو مورديها أو جهات الترخيص التابعة أي مسؤولية عن أية أضر ار خاصة أو عرضية أو غير مباشرة أو عقابية أو تبعية مهما كانت (بما في ذلك على سبيل المثال لا الحصر ، الأضر ار بسبب الخسائر أو معلومات سرية أو غيرها، أو بسبب توقف الأعمال، أو الإصابات الشخصية، أو لفقد الخصوصية، أو عدم الوفاء بأي واجب بما في ذلك حسن النية أو العناية المعقولة، بسبب الإهمال، ولأي خسارة مالية أخرى أو آخر مهما كان)، أو فيما يتعلق باستخدام أو عدم المؤاء جاي واجب بما في ذلك حسن النية أو العناية توفير أو عدم توفير خدمات الدعم، أو فيما يتعلق بار مهما كان)، أو فيما يتعلق باستخدام أو عدم القدرة على استخدام البرنامج، أو توفير أو عدم توفير خدمات الدعم، أو فيما يتعلق بايم من أحكام هذا الاتفاق، حتى في حال الخطأ والضرر ( بما في ذلك الإهمال)، أو المسؤولية المطلقة، أو الإخلال بالعقود أو انتهاك ضمان ACER أو موز عيها أو الجهات المرخصة، وحتى لو تم إخطار شركة وموز عبها وجهات الترخيص بإمكانية حدث أله هذا الاتفاق، حتى في حال الخطأ والضرر ( بما في ذلك الإهمال)، أو

#### تحديد المسؤولية والتعويضات

ر غم ما قد تتكبده من أضر ار لأي سبب من الأسباب (بما في ذلك على سبيل المثال لا الحصر ، جميع الأضر ار المشار إليها أعلاه وجميع الأضرار المباشرة أو العامة)، فإن مسؤولية شركة ACER وموز عيها وجهات الترخيص بموجب أحكام هذا الاتفاق، ومعالجتك الخاصة لجميع من سبق- لن تقتصر على المبلغ الكلي الذي دفعته مقابل هذا البر نامج. كما يجب تطبيق الحدود السابقة والاستثناءات والتناز لات (بما في ذلك شروط وجود ضمانات واستبعاد أضرار أخرى عرضية أو تبعية وبعض الأضرار أعلاه) وفقا للحد الأقصى الذي تسمح به القوانين المعمول بها، حتى في حال فشل أي تعويض في غرضه الأساسي، نظرًا لأن بعض السلطات القضائية لا تسمح باستبعاد أو تحديد المسؤولية عن الأضر ار المترتبة أو العرضية فإن لن يتم العمل وفق هذه الحدود أعلاه.

#### الإنهاء

دون المساس بأية حقوق أخرى، يجوز لشركة Acer إنهاء هذا الاتفاق على الفور دون تقديم إشعار إذا أخفقت في الامتثال لأية شروط وأحكام هذا الاتفاق.

وفي هذه الحالة، يتعين عليك:

- وقف استخدام البرنامج؛
- التخلص من جميع النسخ الأصلية للبرنامج أو إعادتها إلى Acer؛ و.
  - حذف البرامج من جميع الأجهزة المثبتة بها.

وتسري جميع إشعارات إخلاء المسؤولية عن الضمانات وحدود المسؤولية المنصوص عليها في هذا الاتفاق لإنهاء هذا الاتفاق.

#### عام

يقم هذا الإتفاق نموذج الاتفاق الكامل بينك وبين شركة Acer فيما يتعلق بترخيص هذا البرنامج، وتلغي جميع الاتفاقات السابقة والاتصالات والمقترحات والتمثيل بين الطرفين، ويسود على أي شروط متعارضة أو إضافية لأي سعر أو طلب أو إقرار أو ما شابه ذلك من مراسلات. ولا يجوز تعديل هذا الاتفاق إلا من خلال وثيقة خطية موقعة من قبل الطرفين. في حال أن رأت محكمة مختصبة أن أي حكم من أحكام هذا الاتفاق يخالف القانون فإنه سيعمل بهذا الحكم إلى أقصى حد مسموح به وتبقى الأحكام الباقية من هذا الاتفار والتأثير الكامل.

#### أحكام إضافية قابلة للتطبيق على برامج وخدمات الطرف الثالث

يتاح البرنامج المقدم من Acer أو مورديها أو جهات الترخيص («برنامج الطرف الثالث») للاستخدام الشخصي أو غير التجاري فقط. ولا يجوز استخدام برنامج طرف ثالث بأي طريقة من شأنها الإضرار أو تعطل أو الانتقاص من الخدمات المقدمة من قبل مردي Acer أو جهات الترخيص بموجب هذا الاتفاق («خدمات الطرف الثالث»). ولا يجوز استخدام برنامج الطرف الثالث بأي شكل من الأشكال من شأنه أن يتداخل مع استخدام أي طرف آخر والتمتع بخدمات طرف ثالث أو خدمات ومنتجات موردي Acer أو جهات الترخيص أو جهات ترخيص الطرف الثالث. كما يخضع استخدامك لبرنامج الطرف الثالث وخدمات الطرف الثالث أيضا للشروط والأحكام الإضافية والسياسات التي يمكن الوصول إليها من خلال موقعنا الإلكتروني.

#### سياسة الخصوصية

أثناء التسجيل، سوف تطالب بتقديم بعض المعلومات إلى شركة Acer. يرجى الرجوع إلى سياسة الخصوصية التابعة لشركة Acer من خلال الموقع الإلكتروني www.acer.com أو الموقع Acer الإلكتروني المحلي الخاص بك.